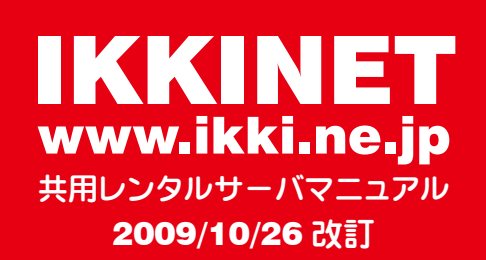

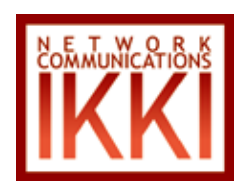

目次 ■アウトルックエクスプレス 6.0 設定例(通常編) ★ =================================== ★ ★ ========IMAP 設定続き 1 ========= ★ メール管理で行う設定(初期設定) ★ ======SMTP 認証とポート番号設定 ======= ★ ★ =======IMAP 設定続き 2 ========= ★ ■アウトルックエクスプレス 6.0 設定例(簡単インポー ●メニュー画面とメール管理でできること ト編) ■アカウント管理(ユーザー名管理) ●.iafファイルダウンロード ■アウトルックエクスプレス 6.0-TIPS (1 アカウント複 数ユーザー編) ■簡単メール管理(図解付き簡易版) 5.WEB サーバ仕様・FTP 設定 ●メールアドレス設定・転送設定 ■ FTP アカウントと設定 ■ html ファイルの設置 SSI 3.メールアカウントで行う設定(初期設定) CGI ● cgi スクリプトの設置 ●初期設定(必ず設定してください) ● Perl へのパス ● sendmail へのパス ▼メール転送(受信したメールすべて転送) ●パーミッション ★ご注意 転送設定のみ 10 分おきに設定を更新 ■ FTP 設定例 (FFFTP 編) ▼フィルタ(メール転送・メールの振り分け・迷惑 ■ FTP パスワード変更 ■ブラウザでの FTP ■ FTP-TIPS B. メールの振り分け ★ポイント C.ちょっと賢い使い方 6. アクセスカウンター (アウトルックエクスプレス編) ■アクセスカウンターのファイル名 ●ウェブメールについてのご質問について ●一つだけアクセスカウンタを設置する場合 ●複数ご利用になる場合 ■アクセスカウンタ設定例 ■スタイル 7.エラーページ 8FAQ ● SMTP 認証 (SMTP AUTH) 対応 ●サブミッションポート(587)対応 ■メール ■ WEB • FTP ■ドメイン ■その他 ● POP3 と IMAP4 の簡単な比較 9. 共用レンタルサーバご提供内容 ●1アカウントあたりのサーバ容量 ●アカウント毎のメールサーバ使用量確認 10. お客様控 ●1通あたりの送受信データ量

1.はじめに

■メニュー

■アカウントの種類

■メール管理へログイン

■アドレス設定・転送設定

●メール管理へログイン

●ウェブメールへログイン

メールの削除)

A. メール転送

★設定例

●ご注意<<重要>>

●仕様・詳細

■メールサーバ仕様

● APOP 認証対応

●メール管理の提供

●ウェブメールの提供(標準サービス) ●ウィルススキャンの提供(標準サービス) ●スパムブロックの提供(迷惑メール排除)

● SSL 接続

4. 電子メール設定

●メールの削除について

● Cyrus Mail Server を使用

■管理パスワード変更

●設定例

■ウェブメール

●便利な機能

1/35

1.はじめに

平素は IKKINET サーバをご利用いただき誠にありがとうございます。

お客様用に簡単なマニュアルをご用意いたしましたのでご利用下さい。

# ■アカウントの種類

はじめに、IKKINET 発行のサーバ用アカウントとパスワードをご確認ください。

|        |        | 種類                | 数量            | 備考                                                                   |
|--------|--------|-------------------|---------------|----------------------------------------------------------------------|
| 管理者用   | FTP    | アカウント(ユーザー名)      | 1             | 初期值:半角英数8文字                                                          |
|        |        |                   |               | ご契約ドメイン名先頭6文字+数字2文字                                                  |
|        |        |                   |               | 例)ご契約ドメイン名が「example.co.jp」をご契約の場合                                    |
|        |        |                   |               | お客様の FTP アカウントは                                                      |
|        |        |                   |               | exampl00 expst.                                                      |
|        |        |                   |               | ※英小文字・6 文字以下の場合は不足分を「0」で補ってい<br>ます。                                  |
|        |        |                   |               | ※日本語ドメインなど国際化ドメインの場合は、設定のご案<br>内でご確認ください。                            |
|        |        |                   |               | サーバヘウェブコンテンツ(ホームページ)をアップロードす<br>るために使用します。                           |
|        |        | パスワード             | 1             | 初期值:半角英数8文字                                                          |
|        | メール管理  | アカウント(ユーザー名)      | 1             | メール管理アカウントは「ドメイン名」(半角)です。<br>例)ご契約ドメイン名が「example.co.jp」をご契約の場合       |
|        |        |                   |               | お客様のメール管理アカウント(ユーザー名)は                                               |
|        |        |                   |               | exampl.co.jp Experies                                                |
|        |        |                   |               | メール管理へログインすることで、一般用メールアカウントの                                         |
|        |        |                   |               | 設定(アカワント作成・ハスワート変更・転达ルール指定など)                                        |
|        |        | パスワード             | 1             | 2 目生パパノー「の夏史ができより。 初期値:半角革数 8 文字                                     |
| 一般用    | メールアカ・ | <u>ウント(ユーザー名)</u> | $\rightarrow$ | 初期値:半角英数 11 文字/ご契約数分のアカウント                                           |
| 142/13 |        |                   |               | ご契約ドメイン名先頭6+数字2+英小文字1+数字2文字<br>※英小文字・6文字以下の場合は不足分を「0」で補ってい           |
|        |        |                   |               | ます。<br>※日本語ドメインなど国際化ドメインの場合は、設定のご案                                   |
|        |        |                   |               | 内でこ確認ください。<br>例)お客様のご契約ドメイン名が「example.co.jp」でメール<br>アカウントを「50」ご契約の場合 |
|        |        |                   |               | $exampl00a00 \sim exampl00a49$                                       |
|        |        |                   |               | 迄の 50 個となります。(初期設定値)<br>●必要に応じてアカウントの削除・変更・追加が可能です。                  |
|        |        |                   |               | ●初期設定値は、末尾が a00 から始まりご契約数分です。<br>●先頭 8 文字(ドメイン名先頭6 + 数字2)は、変更できません。  |
|        |        |                   |               | ※変更・追加の場合、黒文字の部分についてはお客様のお好<br>きな英数字を用いてアカウントが設定できます。                |
|        |        |                   |               | ●一般ユーザーが各メールアカウントのパスワード変更・転送                                         |
|        | パスワード  |                   | $\rightarrow$ | 設正なとを付り場合、ワェノメールで行ってくたさい。<br>ご契約数分のパスワード                             |
|        |        |                   | Í             | 初期值:半角英数8文字                                                          |

=重要=

すべてのパスワードはお客様自身で自由に変更が可能です。安全のため定期的に変更されることをおすすめいたします。 ※ IKKINET プライバシーポリシーにより、別途ご契約のない限りお客様のパスワードを管理いたしません。パスワード の再発行は有償となりますので、絶対になくさないよう大切に扱ってください。再発行の場合は、お申込後郵送させて 頂きます。

# 2.メール管理で行う設定(初期設定)

IKKINET サーバでは、メール管理をご提供しています。メール管理では、メールアカウントの変更・削除・追加・サー バ容量確認・パスワード変更や、メールアドレス設定・転送設定・管理パスワード変更などをウェブ上で行えます。 最初に管理者の方がメール管理にログインをし、メールアドレスを設定してください。(アカウントは設定済み) ※一つのメールアカウントに対して、複数(実質無制限)のメールアドレスが作成できます。

※メールアドレスには半角の小文字、英数字、ピリオド (.)、ハイフン (-)、アンダースコア (\_) のみが使用できます。

●サーバをご利用になる場合、最初にメール管理アカウントとパスワードでメール管理にログインし、パスワード変更・

各アカウントのメールアドレス設定・転送設定など初期設定を sv1.ikki.ne.jp に接続 ? × FOI 行ってください。 1 ■メール管理へログイン ログイン URL https://www.ikki.ne.jp:280/mailadmin/ mail aliases 「メール管理アカウント(ユーザー名)」と「パスワード」を入力し「ロ ユーザー名(山): 🙎 example.co.jp • パスワード(<u>P</u>): \*\*\*\*\* グイン|ボタンを押してメール管理にログインしてください。 ▼ パスワードを記憶する(R) ※ SSL 使用の為、データは暗号化されています。 ■メニュー OK キャンセル メール管理にログインをすると以下のメニューが表示されます。 IKKINETサービス ログイン名: example.co.jp [<u>マニュアルダウンロード</u>] [メニュー][アカウント(ユーザー名)管理][アドレス設定・転送設定][管理パスワード変更] メール管理 >> メニュー アカウント (ユーザー名)管理 メールアカウントの一覧表示・追加・削除・バスワード変更を行います。 アドレス設定・転送設定 メールアドレスの設定・転送設定を行います。 複数のドメインをご契約のお客様向けに、メールアドレスが不一致時の転送設定や全メールアドレ スー括転送設定も可能です。 管理バスワード変更 メール管理メニューにログインする時に使用するバスワードを変更します。 マニュアルダウンロード 最新のマニュアル(2006/10/28更新PDF形式)がダウンロードできます。 メール管理更新日 2006/10/29 [メニュー][アカウント(ユーザー名)管理][アドレス設定・転送設定][管理パスワード変更] site manager V1.0 ●メニュー画面とメール管理でできること ① IKKINET サービス http://www.ikki.ne.jp/ へ移動します。 ②ログイン名 ログインをしたドメインを表示しています。 ③メニュー (上記画面です。) ログイン URL https://www.ikki.ne.jp:280/mailadmin/ ※ SSL 使用の為、データは暗号化されています。 ④アカウント (ユーザー名) 管理 一般用メールアカウントの一覧表示・追加・削除とパスワードの変更を行います。 ※通常、IKKINET サービスではメールアカウントを発行してからお客様にご提供しています。お客様がメールア カウントを追加・削除する必要はありません。(メールアドレス設定は必要。) ⑤アドレス設定・転送設定 メールアドレスの設定・転送設定を行います。 複数のドメインをご契約のお客様向けに、メールアドレスが不一致時の転送設定や全メールアドレス一括転送設

定も可能です。 ⑥管理パスワード変更

メール管理(このページ)にログインする時に使用するパスワードを変更します。

⑦マニュアルダウンロード

最新のマニュアルがダウンロードできます。マニュアルは PDF 形式となりますので、Adobe Acrobat が必要です。 ■アカウント管理(ユーザー名管理)

アカウント管理画面は以下の内容となります。

# <u>IKKINETサービス</u> ログイン名: example.co.jp

[<u>マニュアルダウンロード</u>]

[メニュー]>>[アカウント(ユーザー名)管理][アドレス設定・転送設定][管理バスワード変更]

メール管理 >> アカウント管理 (ユーザー名管理)

ここでは、メールアカウント(ユーザー名)のことを「アカウント」と表記しています。

パスワード変更

任意の新しいパスワードを[パスワード]欄に入力し、[変更]ボタンを押すと、メールアカウント(ユーザー名)の パスワードを強制的に変更できます。

※半角英数字と半角のハイフン「-」・アンダーバー「\_」・ピリオド「.」・カンマ「,」・スラッシュ「/」・アスタリスク 「\*」・「+」などの記号が使用できます。

# ユーザーの追加 \*1)

[追加]行の[アカウント]欄に、任意の文字列を入力し[追加]ボタンを押すと、アカウントが追加できます。

※[アカウント]欄に最初から表示される英数字8文字はプリフィックスです。この後に続けて任意半角英数字を入 力し、アカウントを作成します。

※半角英数字と半角のハイフン「-」・アンダーバー「\_」が使用できます。

※ご契約アカウント数は[アカウント数○/○]の最後の数字です。

\*1) はじめに IKKINET がご契約数分のアカウント作成をしていますので、通常 [ 追加 ] の行は表示されていません。 アカウントを削除したときにのみ [ 追加 ] の行が表示されます。

ユーザーの削除

不要なアカウント行の[削除]チェックボックスにチェックを入れ、[変更]ボタンを押すと、アカウントを削除できます。

※ご注意 削除をするとメールボックス自体を削除しますので、メールの復活はできません。

※全件削除をし作成し直す場合は、追加行の削除枠に「del」と入力してください。

※ソート機能は現在未提供。

▼ ボタンを押すとソートします。

| 番号 | アカウント 💌     | 容重(MB) | パスワード | 削除 | アカウント数:2/5 |
|----|-------------|--------|-------|----|------------|
| 追加 | examp100    | 200    | 追加    |    | 全件削除=del   |
| 1  | exampl00a00 | 0/200  | 変更    |    |            |
| 2  | exampl00a01 | 0/200  | 変更    |    |            |

# [メニュー]>> [アカウント(ユーザー名)管理][アドレス設定・転送設定][管理パスワード変更]

site manager V1.0

アドレス設定・転送設定画面は以下の内容となります。

<u>IKKINETサービス</u>ロタイン名: example.co.jp

【<u>マニュアルダウンロード</u>】

[メニュー]>>[アカウント(ユーザー名)管理][アドレス設定・転送設定][管理パスワード変更]

# メール管理 >> アトレス設定・転送設定

# メールアドレス設定・転送設定

ここでは、メールアカウント(ユーザー名)のことを「アカウント」と表記しています。

メールアドレス設定(ご契約同一ドメイン間の転送設定もこちらです)

[追加]行の[メールアドレス]欄に、お好きな文字を入力し、[アカウント/転送先メールアドレス]欄に受信時に 使用するアカウントを入力、[追加]ボタンを押すとメールアドレスが設定されます。

xxxx@example.co.jp -> exampl00a00

※[アカウント]欄に最初から表示される英数字8文字はプリフィックスです。この後に続けて設定されている文字 列を入力してください。

※一つのアカウントに複数のメールアドレスが設定できます。(実質無制限)

※当サービスではアカウントが exampl00a00 の場合、exampl00a00@sv1.ikki.ne.jp が本来のメールアドレスと なります。また、一つのアカウントに対して複数のメールアドレスを設定できる機能もご提供しているため混乱を招 く可能性があります。同一ドメイン間のメール転送は、必ずアカウントで設定されるようお願いいたします。

メールアドレス欄

半角英数字と半角のハイフン「-」・アンダーバー「\_」・ピリオド「.」が使用できます。

転送設定(他のドメインへ転送)

[追加]行の[メールアドレス]欄に、転送したいメールアドレスを入力し、[アカウント/転送先メールアドレス] 欄に受信したいメールアドレスを入力、[追加]ボタンを押すと転送設定が完了します。

xxxx@example.co.jp -> abcdefg@ikki.jp

※一つのメールアドレスから複数のメールアドレスやアカウントに対して転送設定できます。(実質無制限)

※[アカウント/転送先メールアドレス]欄には、必ずドメイン名まで間違えないよう入力してください。

絶対ループしないように

設定の削除

不要な設定行の [ 削除 ] チェックボックスにチェックを入れ、[ 変更 ] ボタンを押すと、設定を削除できます。 ご注意

[アカウント / 転送先メールアドレス] 欄のドメイン名を省略すると、@sv1.ikki.ne.jp へ転送されますので、ご契約の アカウント以外は正確にメールアドレスを入力してください。

▼ ボタンを押すとソートします。

| 番号 | メールアドレス 💌                   | アカウント/転送先メールアドレス 💌 | 削除指定        |
|----|-----------------------------|--------------------|-------------|
| 追加 | @example.co.jp ->           | exampl00 追加        | 無くても表示−ikki |
| 1  | webmaster @example.co.jp -> | exampl00a00 変更     |             |
| 2  | info @example.co.jp →       | exampl00a01 変更     |             |

# 不一致時転送先

上記のメールアドレスに一致しないメールをすべて取得したい場合に、転送先メールアドレスを指定してください。 ※ spam メールが大量に着信する可能性があります。十分ご検討の上、設定してください。 このサーバでご契約のメールアドレスへ転送する場合は、ドメイン名を省略(メールアカウントで指定)してください。 空白を指定した場合、該当しない @example.co.jp のメールは差出人に返送されます。 ※通常は空白のままにしてください。

| 不一致時転送先:  | 登録 | リセット |
|-----------|----|------|
| 全ID一括転送指定 |    |      |

xxxx@example.co.jp から xxxx@ 転送先ドメイン にドメイン名のみ置き換えます。この指定をする場合は、必ず受信側の メールサーバを用意してください。

複数ドメインを運用されているお客様向けの設定です。

※意味がよく分からない場合は絶対に指定しないでください。

※転送先ドメインを指定した場合、メールアドレス設定・転送設定はすべて削除されます。

| 転送先ドメイン:                                              | 登録 リセット                            |
|-------------------------------------------------------|------------------------------------|
| [ <u>メニュー</u> ]>>[ <u>アカウント(ユーザー名)管理</u> ][ <u>アト</u> | <u> "レス設定・転送設定 ] [ 管理バスワード変更 ]</u> |

site manager V1.0

## ■管理パスワード変更

アドレス設定・転送設定画面は以下の内容となります。

| <u>IKKINETサービス</u> ログイン名: example.co.jp                           | [ <u>マニュアルダウンロード</u> ] |  |  |  |
|-------------------------------------------------------------------|------------------------|--|--|--|
| [メニュー]>> [アカウント(ユーザー名)管理][アドレス設定・転送設定][管理バスワ                      | <u>フード変更</u> ]         |  |  |  |
|                                                                   |                        |  |  |  |
| メール管理メニューにログインする時に使用するバスワードを変更します。<br>バスワード変更後は、再度バスワード入力が要求されます。 |                        |  |  |  |
| 新バスワード:                                                           |                        |  |  |  |
| 新バスワード(再入力):                                                      |                        |  |  |  |
| 登録 リセット                                                           |                        |  |  |  |
| [メニュー]>> [アカウント(ユーザー名)管理][アドレス設定・転送設定][管理バスワ                      | <u>フード変更</u> ]         |  |  |  |

site manager V1.0

| 簡単メール管理                                        | sv1.ikki.ne.jp に接続 | <u>?  x </u>      |
|------------------------------------------------|--------------------|-------------------|
| サーバをご利用になる場合、最初にメール管理アカウントとパスワー                |                    | E. C.             |
| ドでメール管理にログインし、パスワード変更・各アカウントのメー                | A.P.               |                   |
| ルアドレス設定・転送設定など初期設定を行う必要があります。                  | mail aliases       |                   |
| ここでは、通常の IKKINET 発行済みのアカウントを使用して最短で            | ユーザー名(山):          | 🕵 example.co.jp 💌 |
| メールを使用できるように説明をいたします。                          | パスワード( <u>P</u> ): | ******            |
| より詳しい内容は各章でご確認ください。                            |                    | ✓ パスワードを記憶する(R)   |
| ●メール管理へログイン                                    |                    |                   |
| ログイン URL https://www.ikki.ne.jp:280/mailadmin/ |                    | OK キャンセル          |
| ※ SSL 使用の為、データは暗号化されています。                      |                    |                   |
| 「メール管理アカウント(ユーザー名)」と「パスワード」を入力し                | <i>、</i> 「ログイン」 ボタ | タンを押してメール管理にログイ   |

ンしてください。

メール管理にログインをするとメニュー画面が表示されます。

| <u>IKKINETサービス</u>                         | ログイン名: example.co.jp               | [ <u>マニュアルダウンロード</u> ] |
|--------------------------------------------|------------------------------------|------------------------|
| [ <u>ארטלת ]</u> >> [ <u>ארטלע - בדא</u> ] | <u>ーザー名)管理 [[アドレス設定・転送設定]] (</u> ) | <u> 管理パスワード変更</u> ]    |

メール管理 >> メニュー

# ●メールアドレス設定・転送設定

[アドレス設定・転送設定]をクリックすると、メールアドレス設定・転送設定が表示されます。

 IKKINETサービス
 ログイン名: example.co.jp
 [マニュアルダウンロード]

 [メニュー]>> [アカウント(ユーザー名)管理][アドレス設定・転送設定][管理パスワード変更]

# メール管理 >> アトレス設定・転送設定

# メールアドレス設定・転送設定

以下の設定フォームで、①どのメールアドレスを②どのアカウントで受信するかを決定します。

※②の [ exampl00 ] は、初期設定値です。この文字に続いてお渡ししたメールアカウントを設定してください。

# ▼ ボタンを押すとソートします。

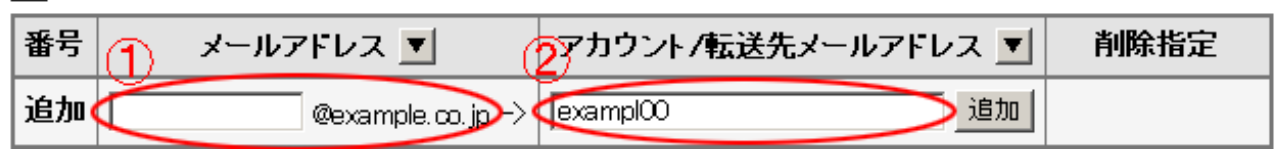

例:メールアドレス [ info@example.co.jp ] をメールアカウント [ exampl00a00 ] で受信する場合。

# ▼ ボタンを押すとソートします。

| 番号 | $\mathbf{D}_{\mathbf{n}}$ | メールアドレス 🔳 🛛 💈     | アカウント/転送先メールアドし | /ス 🔳 | 3 削除指定 |
|----|---------------------------|-------------------|-----------------|------|--------|
| 追加 | linfo                     | @example.co.jp -> | exampl00a00 (   | 追加   | )      |

①メールアドレスを入力します。

②初期設定値の [exampl00] に続いて受信するメールアカウント [a00] を入力します。
 ③追加ボタンを押します

▼ ボタンを押すとソートします。

| 番号 | メールアドレス 💌             | アカウント/転送先メールアドレス 💌 | 削除指定 |
|----|-----------------------|--------------------|------|
| 追加 | @example.co.jp ->     | exampl00 追加        |      |
| 1  | [info@example.co.jp → | exampl00a00 変更     |      |

設定完了です。

●設定例

| 1 | jinfo @example.co.jp →      | exampl00a00 変更                |  |
|---|-----------------------------|-------------------------------|--|
| 2 | webmaster @example.co.jp -> | exampl00a00 変更                |  |
| 3 | eiøyo @example.co.jp →      | exampl00a00 変更                |  |
| 4 | eigyo @example.co.jp →      | exampl00a01 変更                |  |
| 5 | kikaku @example.co.jp ->    | tensou@xn—n8js9d.com(3)  _ 変更 |  |
| 6 | jinji @example.co.jp ->     | info@example.co.jp ④ 変更       |  |

①一つのアカウントで複数のメールアドレスを受信できます。(メールアドレス数は実質無制限です。)

info@example.co.jp と webmaster@example.co.jp を exampl00a00 で受信する。

```
②一つのメールアドレスを二つのアカウントで受信する。
```

eigyo@example.co.jp を exampl00a00 と exampl00a01 で受信する。

③他のサーバへメールを残さず転送する。

IKKINET サーバにメールを残さずそのまま転送します。

kikaku@example.co.jp を tensou@xn--n8js9d.com へ転送する。

※必ず相手先メールアドレスがあることを確認してください。また、相手先メールアドレスが変更になった場合、 転送したメールが消滅しますので IKKINET サーバで一旦受信されるようおすすめいたします。

※転送設定はできる限りウェブメールで設定してください。より詳細な設定が可能です。

④アカウント側にご契約ドメインのメールアドレスを入力することも可能です。

jinji@example.co.jp を info@example.co.jp へ転送する。

※メールがループする可能性があります。できる限りアカウントで指定してください。

※メールアカウントで指定した場合、メールがループする可能性はありません。

| 1 | info @example.co.jp →   | exampl00a00 変更      |  |
|---|-------------------------|---------------------|--|
| 2 | eiøyo @example.co.jp →  | exampl00a01 変更      |  |
| 3 | eigyo @example.co.jp -> | info@example.co.jp  |  |
| 4 | info @example.co.jp →   | eigyo@example.co.jp |  |

⑤メールがループ(転送元へ戻る)するような設定は絶対にしないでください。

お客様のメールアカウントが停止するおそれがあります。

eigyo@example.co.jp を info@example.co.jp へ転送する。

info@example.co.jp を eigyo@example.co.jp へ転送する。

3.メールアカウントで行う設定(初期設定)

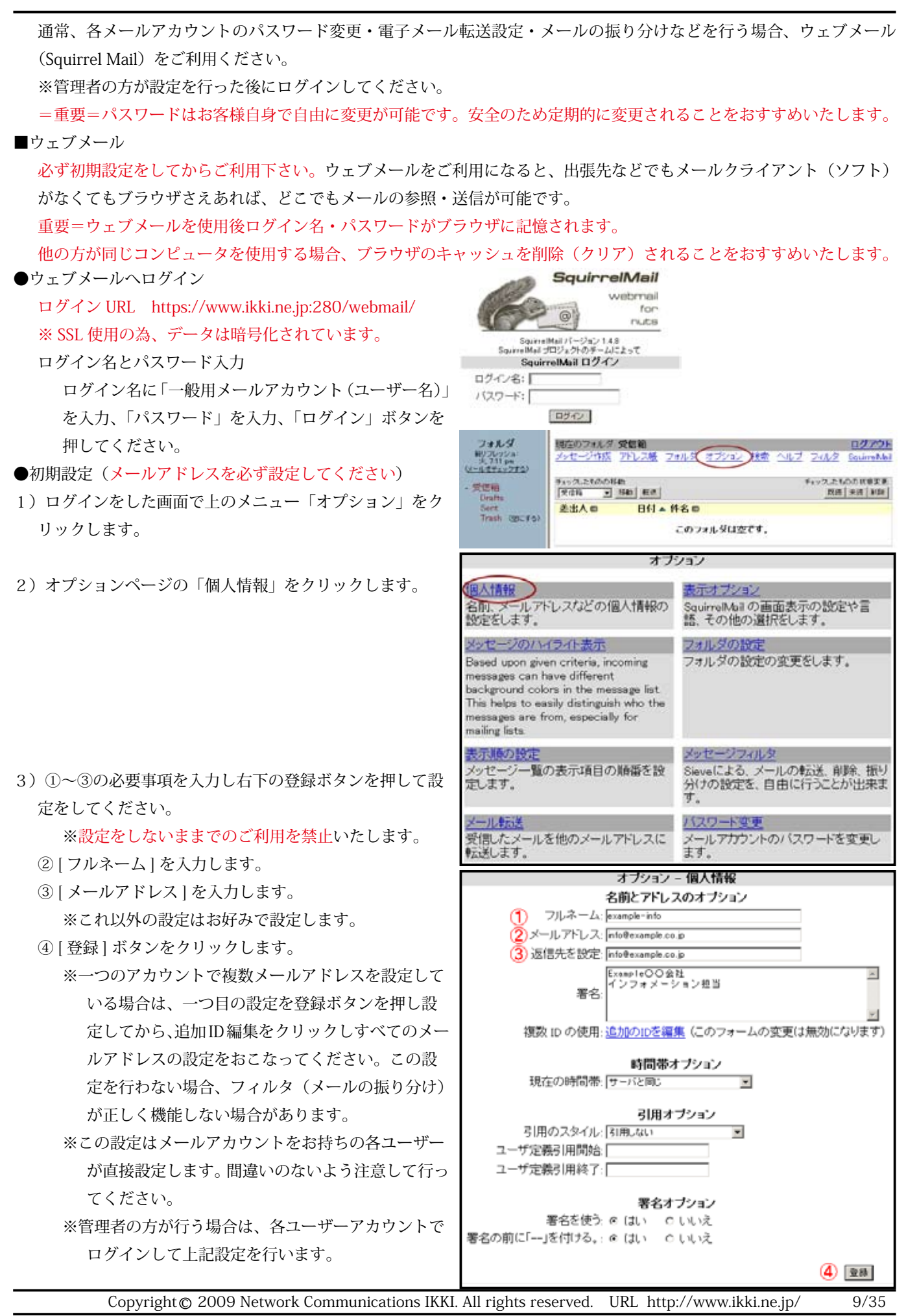

#### ●便利な機能

▼メール転送(受信したメールすべて転送)

[オプション]>>[メール転送]で設定をしてください。

#### ★ご注意

ウェブメールでは、メールの転送設定のみ 10 分おきに設定を更新しています。

転送の確認は、10分経過してからご確認ください。

※ウェブメールの初期設定を行ってから設定してください。

▼フィルタ(メール転送・メールの振り分け・迷惑メールの削除)

Sieve メールフィルタによりメールアドレスを複数設定している場合の振り分けや、迷惑メールの削除に威力を発揮します。

[フィルタ]>>[条件の追加]もしくは、 [オプション]>>[メッセージフィルタ]で条件を設定してください。

#### ★設定例

※メールアカウント [ exampl00a00 ] にメールアドレスが [ info@example.co.jp ] と [ webmaster@example.co.jp ] が設定され、[ 個人情報 ] が設定できているとしています。

## A. メール転送

[info@example.co.jp]を[tensou@xn--n8js9d.com]へ転送。 [フィルタ]>>[条件の追加]をクリックします。 Sieveメールフィルタ - 何も設定されていません このフィルタ条件を追加、修正、削除ができます。漢字は一切指定できません。

条件が設定されていません。フィルタ条件を設定してください。

## 条件の追加

## ①状態

フィルタリングするメールアドレス [ info@example.co.jp ] を入力します。

#### ②動作

[転送]にチェックを入れると、転送先アドレスを入力す る枠と[サーバにも残す]のチェックが現れます。ここに 転送先アドレス[tensou@xn--n8js9d.com]を入力します。

#### ③動作の追加

[ 停止 ] にチェックを入れます。

ここにチェックを入れないと謝った動作を起こしますの で、必ずチェックしてください。

④条件の追加をクリックします。

これで条件が追加されました。

ご注意:複数条件を追加する場合、「現在の条件」の内容 で動作が大きく変わります。and/or などのドロップダウ ンリストから条件どおりに動作する設定を行ってくださ い。

| Sieveメールフィルターメー                                                                                                    | -ルフィルタの新規追加                          |
|----------------------------------------------------------------------------------------------------|--------------------------------------|
| 状態                                                                                                    |                                      |
| 現在の条件(and (全ての条件が一致)・                                                                                                    | 0                                    |
| • Header • To: o Cc • 30                                                                                                    | info@example.co.jp                   |
| • Header To: o Cc 💽 34                                                                                                    |                                      |
| • Header To: o Cc 💌 St                                                                                                    |                                      |
| 少なく表示                                                                                                    |                                      |
| 動作                                                                                                    |                                      |
| <ul> <li>         ・保持する(標準動作)         ・破棄する         ・破棄する         ・「「「「「「「「「「「「「」」」」」」」         ・「「「「」」」」         ・「「「」」」」         ・「「「」」」」         ・「「」」」         ・「「」」」         ・「「」」」         ・「」         ・「」         ・「」         ・「」         ・「」         ・「」         ・「」         ・「」         ・・         ・・         ・・</li></ul> | ■を、自動返信します。                          |
| 3 動作の                                                                                                    | 追加                                   |
| <ul> <li>○ 停止 この条件に一致すると、これ</li> <li>□ 通知方法</li> <li>□ 面前除マークをつけてサーバに残す。</li> <li>□ 1 条件を無効にする、無効にすると、こ</li> </ul>                                                                                                    | 山以降の条件は無視します。<br>の条件は適用されません。        |
| 4 条件を通知する                                                                                                    | ▶ キャンセル                              |
| Sieveメールフィルター                                                                                                    | 現在のフィルタ条件                            |
| COUNTRY HITE MAN THE HIT CARS . A                                                                                                    | Ha Mae Ceach.                        |
| 新しい承任が追加されました。                                                                                                    |                                      |
| フィルタ条件は以下のとおりです。                                                                                                    |                                      |
| No 条件内容 (表示 <u>元長</u> 篇章 <u>故重約 2-2</u> )                                                                                                    | オプション                                |
| 1 □ Header To or Cc 含む info®example.co.jp                                                                                                    | 転送先 tensou@un—n8js8d com<br>維持<br>停止 |
| チェックした条件の動作を選んでください。                                                                                                    | 条件の追加                                |

B. メールの振り分け 新たに振り分け用フォルダ「a」を作成し、メールアドレス [ info@example.co.jp]を「a」フォルダへ振り分ける。

[フォルダ]をクリックしフォルダ作成画面を表示します。 ①作成するフォルダ名「a」を入力します。

② 作成ボタンをクリックします。
 ③一旦画面上部の別のメニュー(フォルダやオプション)
 をクリックしてから画面左側の(メールをチェックする)
 をクリックすると、フォルダがリフレッシュされ、「a」フォルダが表示されます。

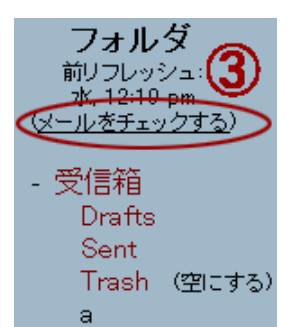

④ [フィルタ] >> [条件の追加]をクリックします。

条件の追加画面が表示されたら、

## ⑤状態

振り分けるメールアドレス [ info@example.co.jp ] を入力 します。

## ⑥動作

振り分けにチェックを入れます。

## ⑦動作

現在のフォルダのドロップダウンリストから「a」を洗濯 します。

# ⑧動作の追加

[停止] にチェックを入れます。 ここにチェックを入れないと謝った動作を起こしますの で、必ずチェックしてください。

⑨条件の追加をクリックします。

# これで条件が追加されました。 ご注意:複数条件を追加する場合、「現在の条件」の内容 で動作が大きく変わります。and/or などのドロップダウ ンリストから条件どおりに動作する設定を行ってくださ い。

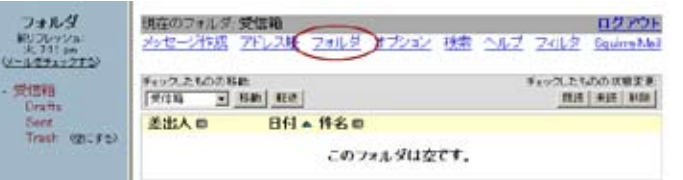

フォルダ

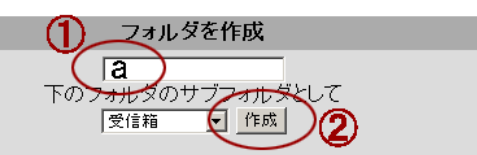

フォルダ名を変更 フォルダが有りません

フォルダ削除

フォルダが有りません

解除する/登録する

解除するフォルダが見付かりません: 登録するフォルダが見付かりません:

Sieveメールフィルタ - 何も設定されていません このフィルタ条件を追加、修正、削除ができます。漢字は一切指定できません。

条件が設定されていません。フィルタ条件を設定してください。

条件の追加 4

|                                                                                     | Sieveメールフィ                                                    | (ルターメールフィル                         | タの新規追加                  |
|-------------------------------------------------------------------------------------|---------------------------------------------------------------|------------------------------------|-------------------------|
|                                                                                     |                                                               | 状態                                 | 5                       |
| • Header                                                                            | To o Cc                                                       |                                    | (info@example.co.jp)    |
| き形に表示                                                                               |                                                               |                                    | $\sim$                  |
|                                                                                     |                                                               | 動作                                 |                         |
| この条件の動作<br>c 保持する(標<br>c 破棄する<br>c 挪船して強し<br>c 掘り分け<br>c 新し<br>c 新し<br>c 新し<br>c 新し | を1つ選んでくだ<br>準動作)<br>ま者に送り返す:<br>うろフォルダ<br>マオルダ名<br>縦能しません)、休眠 | さい。:<br>サブフォル<br>段中である事を、自動        | ダ名の位置 [NBOX Ⅰ<br>加固します。 |
| 0                                                                                   |                                                               | 一動作の追加                             |                         |
| <ul> <li>○ ● 停止</li> <li>○ ● ● ● ● ● ● ● ● ● ● ● ● ● ● ● ● ● ● ●</li></ul>          | この条件に一致<br>法<br>ークをつけてサー<br>単効にする: 無効                         | すると、これ以降のま<br>バに残す。<br>にする(9)この条件は | 特件は無視します。<br>は適用されません。  |
|                                                                                     | 金件                                                            | を追加する キャンセ                         | Re                      |
|                                                                                     | Sieveメーノ                                                      | レフィルタ - 現在のつ                       | パルタ条件                   |
|                                                                                     | Sieveメーノ                                                      | レフィルター 現在のつ                        | 7ィルタ条件                  |

Sieveメールフィルター 現在のフィルタ条件 このフィルタ条件を追加、修正、削余ができます。漢字は一切指定できません。

#### 新しい条件が追加されました。

#### 最終更新日:2006年 10月 18日(水)10:45 am

条件の追加

有効 黒幼 刷除

webmaster

| 2009/10/26 改訂                                                                                                    |                                                                                                    |                                                                                                    |               |  |
|----------------------------------------------------------------------------------------------------|----------------------------------------------------------------------------------------------------|----------------------------------------------------------------------------------------------------|---------------|--|
| C. ちょっと賢い使い方 (ア                                                                                                    | ウトルックエクスプレス編)                                                                                                | Sieveメールフィルタ - メールフィルタの新規追加                                                                                                    |               |  |
| Bのフィルタを利用した                                                                                                    | :参考例。(POP 不可)                                                                                                |                                                                                                    |               |  |
| ※ IMAP で設定されてい                                                                                                    | いる必要があります。                                                                                                   | Address Toxo Cc 22C Info@example.co                                                                                                    |               |  |
| アカウント [                                                                                                    | exampl00a00 ] に                                                                                              | Header ▼ To: 0 Cc ▼ 含む ▼     Header ▼ To: 0 Cc ▼ 含む ▼                                                                                                    |               |  |
| メールアドレス [                                                                                                    | info@example.co.jp]                                                                                          | 少なく表示。 さなに表示。                                                                                                    |               |  |
| [                                                                                                    | webmaster@example.co.jp ]                                                                                    | 動作                                                                                                    |               |  |
| が設定されていて、別々                                                                                                    | マの方がメールを取得する場合、                                                                                              | <ul> <li>○ 保持する(標準動作)</li> <li>○ 保持する(標準動作)</li> </ul>                                                                                                    |               |  |
| 通常の設定では「info」                                                                                                    | と「webmastter」両方取得して                                                                                          | <ul> <li>(一) (() () () () () () () () () () () () (</li></ul>                                                                                                    |               |  |
| しまいます。                                                                                                    |                                                                                                    |                                                                                                    |               |  |
| そこで、Bの振り分け機                                                                                                    | 後能を用いて                                                                                                    | ○ 現在あるフォルタ INBOX ● ● 「「新し、フォルダ名」 INBOX ●                                                                                                    | •             |  |
| $1 \sim 4$ [ info@example.c                                                                                                    | co.jp ] を「info」フォルダへ振り分                                                                                      | ○ 休暇(現在廠龍しません): 休暇中である事を、自動返信します。                                                                                                    |               |  |
| る設定をします。                                                                                                    |                                                                                                    |                                                                                                    |               |  |
|                                                                                                    |                                                                                                    | 「 🖂 通知方法:                                                                                                    |               |  |
| ⑤入力が終わったら「条                                                                                                    | :件を追加する」をクリックします。                                                                                            | □ D 前除マークをつけてサーバに残す。 □ >( 条件を無効にする、無効にすると この条件(は適用されません)                                                                                                    |               |  |
|                                                                                                    |                                                                                                    | 1 p( #FF2 music 9 0. music 9 0C. Co)#Fragmenta 200.                                                                                                    |               |  |
|                                                                                                    |                                                                                                    |                                                                                                    |               |  |
| 新しい条件が追加された                                                                                                    | 25                                                                                                    | Sieveメールフィルタ - 現在のフィルタ条件                                                                                                    |               |  |
| ⑥右下の [ 条件の追加 ]                                                                                                    | をクリックします。                                                                                                    | このフィルタ条件を追加、修正、削除ができます。漢字は一切指定できませ<br>新しい条件が追加されました。                                                                                                    | · 6.          |  |
|                                                                                                    |                                                                                                    | フィルタ条件は以下のとおりです。<br>No 条件内容 (表示 元長 論案 装飾的 ソース)                                                                                                    | オブション         |  |
|                                                                                                    |                                                                                                    | 1 日 Address To or Co 含む info@example.co.jp ファイルには INBOX.int                                                                                                    | 0             |  |
|                                                                                                    |                                                                                                    | チェックした条件の動作を選んでください:                                                                                                    | 840,81        |  |
| ⑦∼⑩ [ webmaster@ex                                                                                                    | ample.co.jp ] を「webmaster」フォ                                                                                 | 有幼 無助<br>育時                                                                                                    | JR ITV/ AR OL |  |
| ルダへ振り分る設定をし                                                                                                    | します。                                                                                                    |                                                                                                    |               |  |
|                                                                                                    |                                                                                                    |                                                                                                    |               |  |
|                                                                                                    |                                                                                                    | Sieveメールフィルタ - メールフィルタの新規追加                                                                                                    |               |  |
|                                                                                                    |                                                                                                    | Sieveメールフィルタ - メールフィルタの新規追加<br>状態<br>現在の条件 and (全ての条件が一部) マ                                                                                                    |               |  |
| ⑪入力が終わったら「条                                                                                                    | :件を追加する」をクリックします。                                                                                            | Sieveメールフィルタ - メールフィルタの新規追加<br>状態<br>現在の条件[and (全ての条件が一致) マ<br>(Header To:o Co マロさむ Cheebmaster                                                                                                    | Pexample.co   |  |
| ⑪入力が終わったら「条                                                                                                    | :件を追加する」をクリックします。                                                                                            | Sieveメールフィルタ - メールフィルタの新規追加<br>状態<br>現在の条件 and (全ての条件が一致) エー<br>・ Header エ Toro Co エ 含む エー<br>・ Header エ Toro Co エ 含む エー<br>・ Header エ Toro Co エ 含む エー                                                                                                    | Pexample co   |  |
| ⑪入力が終わったら「条                                                                                                    | :件を追加する」をクリックします。                                                                                            | Sieveメールフィルタ - メールフィルタの新規追加<br>状態<br>現在の条件「and (全ての条件が一致) マ<br>・ Header 「Toi o Cc 」 含む Cleebmaater<br>・ Header 「Toi o Cc 」 含む マ<br>・ Header 「Toi o Cc 」 含む マ<br>・ Header 「Toi o Cc 」 含む マ<br>・ Header 「Toi o Cc 」 含む マ<br>・ Header 」 Toi o Cc 」 含む マ                                                                                                    | Pexample co   |  |
| ⑪入力が終わったら「条                                                                                                    | 件を追加する」をクリックします。                                                                                             | Sieveメールフィルタ - メールフィルタの新規追加<br>状態<br>現在の条件 and (全ての条件が一致) マ<br>・ Header マ To:o Cc マ 含む マ<br>Header マ To:o Cc マ 含む マ<br>Header マ To:o Cc マ 含む マ<br>少なく表示                                                                                                    | Pexample co   |  |
| ⑪入力が終わったら「条                                                                                                    | :件を追加する」をクリックします。                                                                                            | Sieveメールフィルタ - メールフィルタの新規追加<br>状態       現在の条件「and (全ての条件が一致) エ     人       ・ Header 「To:o Cc     含む       ・ Header 「To:o Cc     含む       ・ Header 「To:o Cc     含む       ・ Header 「To:o Cc     含む       ・ Header 「To:o Cc     含む       ・ Header 「To:o Cc     含む       ・ Header 「To:o Cc     含む       ・ Header 「To:o Cc     含む       ・ Header 「To:o Cc     含む       ・ Header 「To:o Cc     含む       ・ Header 「To:o Cc     含む       ・ Header 「To:o Cc     含む       ・ Header 「To:o Cc     含む       ・ 日本の子の、     ・       ・ 「 Header 」」     ・                                                                                                    | Pexample co   |  |
| ⑪入力が終わったら「条                                                                                                    | 件を追加する」をクリックします。                                                                                             | Sieveメールフィルターメールフィルタの新規追加<br>状態       現在の条件(and (全ての条件が一致) マ     人       ・ Header マ To: o Cc マ 含む     含む       ・ Header マ To: o Cc マ 含む     マ       ・ Header マ To: o Cc マ 含む     マ       ・ Header マ To: o Cc マ 含む     マ       ・ Header マ To: o Cc     含む       ・ Header マ To: o Cc     含む       ・ Header マ To: o Cc     含む       ・ Header マ To: o Cc     含む       ・ Header マ To: o Cc     含む       ・ Header マ To: o Cc     含む       ・ Header マ To: o Cc     含む       ・ Header マ To: o Cc     含む       ・ Header マ To: o Cc     含む       ・ Header マ To: o Cc     含む       ・ Header マ To: o Cc     含む       ・ Header マ To: o Cc     含む       ・ Header マ To: o Cc     含む       ・ 日まの     マ 合いまま元。                                                                                                    | Pexample.co   |  |
| ⑪入力が終わったら「条                                                                                                    | :件を追加する」 をクリックします。                                                                                           | Sieveメールフィルタ - メールフィルタの新規追加<br>状態       現在の条件(and (全ての条件が一致) エ     人       ・ Header エ Toro Cc エ 含む エー     ・ Meader エ Toro Cc エ 含む エー       ・ Header エ Toro Cc エ 含む エー     ・ Meader エ Toro Cc エ 含む エー       ・ Header エ Toro Cc エ 含む エー     ・ Meader エ Toro Cc エ 含む エー       ・ Header エ Toro Cc エ 含む エー     ・ Meader エ Toro Cc エ 含む エー       ・ Header エ Toro Cc エ 含む エー     ・ Meader エ Toro Cc エ 含む エー       ・ Header エ Toro Cc エ 含む エー     ・ Meader エ Toro Cc エ 含む エー       ・ Header エ Toro Cc エ 含む エー     ・ Meader エ Toro Cc エ 含む エー       ・ Header エ Toro Cc エ 含む エー     ・ Meader エ Toro Cc エ まむ エー       ・ Header エ Toro Cc エ 含む まむ エー     ・ Meader エ Toro Cc エ まむ エー       ・ Header エ Toro Cc エ まむ エー     ・ Meader エ エー       ・ Mader エ ころんでください。:     ・ (保持する (標本動作))       ・ 脱焼する     ・ Meader に送り返す:       ・ 脱り分け     ・ ののス エ 9                                                                                                    | Pexample co   |  |
| ①入力が終わったら「条 ③入力が終わったら「条                                                                                                    | :件を追加する」 をクリックします。<br>確認します。                                                                                 | Sieveメールフィルターメールフィルタの新規追加<br>状態       状態       現在の条件「md (全ての条件が一致) 」       ● Header ■ To:o Cc ■ 含む ■ 含む ■ 含む       ● Header ■ To:o Cc ■ 含む ■ 含む ■ こ       ● Header ■ To:o Cc ■ 含む ■ こ       ● Weader ■ To:o Cc ■ 含む ■ こ       ● 含む ■ 含む ■ こ       ● 含む ■ 含む ■ こ       ● 含む ■ こ       ● 含む ■ 含む ■ こ       ● 含む ■ 含む ■ こ       ● 含む ■ 含む ■ こ       ● 含む ■ 含む ■ こ       ● 含む ■ 含む ■ こ       ● 含む ■ 含む ■ こ       ● 含む ■ 含む ■ こ       ● 含む ■ こ       ● 含む ■ 含む ■ こ       ● 含む ■ 含む ■ こ       ● 含む ■ 含む ■ こ       ● 金融 よう し 愛い こ       ● 金融 よって 大 昭の こ       ● 金融 よっせん ン 大 昭の こ       ● 金融 よっせん 大 休 明 中である 事を、自動 気便 よっ 。                                                                                                    | Pexample.co   |  |
| ⑪入力が終わったら「条<br>条件がそろったことを研                                                                                                    | :件を追加する」をクリックします。<br>確認します。                                                                                  | Sieveメールフィルターメールフィルタの新規追加<br>状態       状態       現在の条件が一致) マ       ● Header マーTo:oCc マー含む マート       ● Header マーTo:oCc マー含む マート       ● Header マーTo:oCc マー含む マート       ● Header マーTo:oCc マー含む マート       ● Header マーTo:oCc マー含む マート       ● Solution       ● Header マーTo:oCc マー含む マート       ● Solution       ● To:oCc マーク きむ マート       ● Solution       ● Solution                                                                                                    | Pexample co   |  |
| <ul> <li>①入力が終わったら「条</li> <li>条件がそろったことを確</li> <li>一旦画面上部の別のメニ</li> </ul>                                                                                                    | :件を追加する」をクリックします。<br>確認します。<br>ニュー(フォルダやオプション)                                                               | Sieveメールフィルターメールフィルタの新規追加         状態         現在の条件[and (全ての条件が一致) 」         ・ Header 「To:o Cc 」合む 」       合む 」         ・ Header 「To:o Cc 」合む 」       合む 」         ・ Header 「To:o Cc 」合む 」       合む 」         ・ Header 「To:o Cc 」合む 」       合む 」         ・ Header 「To:o Cc 」合む 」       合む 」         ・ Header 「To:o Cc 」合む 」       合む 」         ・ Header 「To:o Cc 」合む 」       合む 」         ・ Header 「To:o Cc 」合む 」       合む 」         ・ Header 「To:o Cc 」合む 」       の         ・ Header 「To:o Cc 」合む 」       合む 」         ・ Header 「To:o Cc 」合む 」       合む 」         ・ Header 「To:o Cc 」合む 」       の         ・ Header 「To:o Cc 」合む 」       の         ・ Header 「To:o Cc 」合む 」       の         ・ 「 #特する(満年動作)       ・         ・ 一 報告 、       ・         ・ 「 #特別してい信者に送り返す:       ・         ・ 転送し、       ・         ・ 一 現在あるフォルダ [NHOX ▼ 9]       ・         ・ 「 報暇(現在機能)ません): 休暇中である事を、自動返信します。         ・ ●       ●         ・ ●       ●         ●       ●         ●       ●         ●       ●         ●       ●         ●       ● <td></td>                                                 |               |  |
| <ul> <li>①入力が終わったら「条</li> <li>②入力が終わったら「条</li> <li>条件がそろったことを確</li> <li>一旦画面上部の別のメニ<br/>をクリックしてから画面</li> </ul>                                                                                                    | 4件を追加する」をクリックします。<br>確認します。<br>ニュー(フォルダやオプション)<br>面左側の (メールをチェックする)                                          | Sieveメールフィルターメールフィルタの新規追加<br>状態       状態       現在の条件「md (全ての条件が一致) 」       ● Header 「To:o Cc 」合む 」       ● Header 「To:o Cc 」合む 」       ● Header 「To:o Cc 」合む 」       ● Header 「To:o Cc 」合む 」       ● Webmaster       ● MPC       ● PTC:o Cc 」合む 」       ● PTC:o Cc 」合む 」       ● PTC:o Cc 」 合む 」       ● PTC:o Cc 」       ● PTC:o Cc 」       ● PTC:o Cc 」 合む 」       ● PTC:o Cc 」 合む 」       ● PTC:c Cc 会つ 会つ につ 会つ また、こ たい以降の 条件は無視します       ● PTC:c Cc 会つ くどつ くにつ くに たち 」       ● PTC:c Cc 会つ くどつ くどつ くに たち 」                                                                                                    | Pexample co   |  |
| <ul> <li>①入力が終わったら「条</li> <li>②入力が終わったら「条</li> <li>条件がそろったことを確</li> <li>一旦画面上部の別のメニ</li> <li>をクリックしてから画面</li> <li>をクリックすると、フォ</li> </ul>                                                                                                    | #件を追加する」をクリックします。<br>確認します。<br>ニュー(フォルダやオプション)<br>面左側の(メールをチェックする)<br>+ ルダがリフレッシュされ、「info」                   | Sieveメールフィルターメールフィルタの新規追加         状態         現在の条件[and (全ての条件が一致) 」         ● Header ■ To:o Cc ■ 含む ■         ● Header ■ To:o Cc ■ 含む ■         ● Header ■ To:o Cc ■ 含む ■         ● Header ■ To:o Cc ■ 含む ■         ● Header ■ To:o Cc ■ 含む ■       ●         ● Header ■ To:o Cc ■ 含む ■       ●         ● Jackara       ●         ● Meader ■ To:o Cc ■ 含む ■       ●         ● Meader ■ To:o Cc ■ 含む ■       ●         ● Jackara       ●         ● Meader ■ To:o Cc<■ 含む ■                                                                                                    |               |  |
| ①入力が終わったら「条<br>①入力が終わったら「条<br>条件がそろったことを研<br>一旦画面上部の別のメニ<br>をクリックしてから画面<br>をクリックすると、フォ<br>フォルダと「webmaste                                                                                                    | #件を追加する」をクリックします。<br>確認します。<br>ニュー(フォルダやオプション)<br>面左側の(メールをチェックする)<br>+ ルダがリフレッシュされ、「info」<br>r」フォルダが表示されます。 | Sieveメールフィルターメールフィルタの新規追加<br>状態         状態         現在の条件「md (全ての条件が一致) 」         ● Header 」To:o Cc 」含む 」         ● To:o Cc 」含む 」         ● To:o Cc 」含む 」         ● Meader 」To:o Cc 」含む 」         ● おこ こ こ こ         ● おこ ころこ こ まむ 」         ● おこの条件の動作を1つ道んでください。:         ○ 保持する(標準動作)         ● の条件の動作を1つ道んでください。:         ● 保持する(標準動作)         ● の条件の動作を1つ道んでください。:         ● 保持する(標準動作)         ● 読録する         ● 読録する         ● 読録する         ● 読録する         ● 読録の方法         ● 読録の方法:         ● 読録の方法:         ● 読録の方法:         ● 読録のにする: 無効にすると、この条件は適用されません。                                                                                                    | Pexample co   |  |
| <ul> <li>①入力が終わったら「条</li> <li>①入力が終わったら「条</li> <li>条件がそろったことを確</li> <li>一旦画面上部の別のメニ</li> <li>をクリックしてから画面</li> <li>をクリックすると、フォ</li> <li>フォルダと「webmaste</li> </ul>                                                                                                    | e件を追加する」をクリックします。<br>確認します。<br>ニュー(フォルダやオプション)<br>面左側の(メールをチェックする)<br>+ ルダがリフレッシュされ、「info」<br>r」フォルダが表示されます。 | Sieveメールフィルターメールフィルタの新規追加         状態         現在の条件が一致) ▼         ・ Header ▼ To: o Cc ▼ 含む ▼         ・ Header ▼ To: o Cc ▼ 含む ▼         ・ ● 現在あるフォルダ [NHOX ▼ ●         ● 現在あるフォルダ [NHOX ▼ ●         ● 現在あるフォルダ [NHOX ▼ ●         ● 現在あるフォルダ [NHOX ▼ ●         ● 現在あるフォルダ [NHOX ▼ ●         ● 現在あるフォルダ [NHOX ▼ ●         ● 開除マークをつけてサーバに残す。         ● 消除マークをつけてサーバに残す。         ● 消除マークをつけてサーバに残す。         ● 消除マークをつけてサーバに残す。         ● 消除マークをつけてサーバに残す。         ● 消除マークをつけてサーバに残す。         ● 消除マークをつけてサーバに残す。         ● 消除マークをつけてサーバに残す。 | Pexample co   |  |
| <ul> <li>①入力が終わったら「条</li> <li>①入力が終わったら「条</li> <li>条件がそろったことを研 ー旦画面上部の別のメニ<br/>をクリックしてから画面<br/>をクリックすると、フォ<br/>フォルダと「webmaste</li> <li>フォルダ<br/>前リフレッシュ:</li> </ul>                                                                                                    | #帮を追加する」をクリックします。<br>#認します。<br>ニュー(フォルダやオプション)<br>面左側の(メールをチェックする)<br>トルダがリフレッシュされ、「info」<br>r」フォルダが表示されます。  | Sieveメールフィルタ・メールフィルタの新規追加<br>状態       状態       現在の条件「md (全ての条件が一致) 、       ● Header 「To:o Cc 」合む 」合む 」       ● To:o Cc 」合む 」合む 」       ● Header 「To:o Cc 」合む 」       ● To:o Cc 」合む 」       ● To:o Cc 」合む 」       ● To:o Cc 」合む 」       ● Sole表示.       動作       CO条件の動作を1つ選んでください。:       ● 保持する(標準動作)       ● Way ます。       ● 「現在あるフォルダ PMDX」● ●       ● 「現在あるフォルダ PMDX」● ●       ● 「現在あるフォルダ PMDX」● ●       ● 新株の追加       ● 「現在あるフォルダ PMDX」● ●       ● 「現在あるフォルダ PMDX」● ●       ● 「報告のるでする、これ以降の会の位置 PMDX ●       ● 休暇(現在機能)、ません)、休暇中である事を、自動返信します。       ● 「日この条件に一致すると、これ以降の条件は無視します       ● 「日この条件に一致すると、これ以降の条件は適用されません。       ● 「日本のたい       ● 「日本のたい       ● 「日本のたい       ● 「日本のたい       ●       ● 「日本のたい       ● 「日本のたい       ● 「日本のたい       ● 「日本のたい       ● 「日本のたい       ● 「日本のたい       ●       ● 「日本のたい                                                                                                    | Pexample co   |  |
| <ul> <li>①入力が終わったら「条</li> <li>①入力が終わったら「条</li> <li>条件がそろったことを確</li> <li>一旦画面上部の別のメニ<br/>をクリックしてから画面<br/>をクリックすると、フォ<br/>フォルダと「webmaste</li> <li>フォルダと「webmaste</li> <li>フォルダ</li> <li>前りフレッシュ:<br/>水 4:22 pm</li> <li>ホームマンコ</li> </ul>                                                                                                    | e件を追加する」をクリックします。<br>確認します。<br>ニュー(フォルダやオプション)<br>面左側の(メールをチェックする)<br>+ ルダがリフレッシュされ、「info」<br>r」フォルダが表示されます。 | Sieveメールフィルターメールフィルタの新規追加         状態         現在の条件が一般) マ         ● Header マーTo:oCc マー含む マーレー Meader マーTo:oCc マー含む マーマー Meader マーTo:oCc マー含む マーマー Meader マーTo:oCc マー含む マーマー マークをついます。         動作         の条件の動作を1つ選んでください。:         (保持する(標準動作))         * Wage また。       動作         の条件の動作を1つ選んでください。:         (保持する(標準動作))         の条件の動作を1つ選んでください。:         (保持する(標準動作))         の条件の動作を1つ選んでください。:         (保持する(標準動作))         の案件の動作を1つ選んでください。:         (保持する(標準動作))         の業件の動作を1つ選んでください。:         (保持する(標準動作))         の業する         動作の追加         の業件の動作を1つ選んでください。:         (現在あるフォルダ [NBOX マー         の業件の追加を加まった         の業件の追加を加まった         の業件の追加をつきったこれ以降のの条件は無視します         (保護の方法)         (第) 単版や つうをつけてサーバに残す。         (第) 単版やのさなし、この条件は適用されません。         Sievex ー D'24ルター 現在のフィルタ条件         Sievex ー D'24ルター 現在のフィルタ条件         (のまたのでのとなりです。                                                                                                    | Pexample co   |  |
| <ul> <li>①入力が終わったら「条</li> <li>①入力が終わったら「条</li> <li>条件がそろったことを研 ー旦画面上部の別のメニ<br/>をクリックしてから画面<br/>をクリックすると、フォ<br/>フォルダと「webmaste</li> <li>フォルダと「webmaste</li> <li>・</li> <li>・&lt;</li></ul> | #認します。<br>キュー(フォルダやオプション)<br>面左側の(メールをチェックする)<br>トルダがリフレッシュされ、「info」<br>r」フォルダが表示されます。                       | Sieveメールフィルタ・メールフィルタの新規追加         状態         現在の条件「and (全ての条件が一致)         ● Header ■ To:o Cc       雪む       Lestbemaster         ● Header ■ To:o Cc       雪む       ■         ● Header ■ To:o Cc       雪む       ■         ● Header ■ To:o Cc       雪む       ■       ●         ● Header ■ To:o Cc       雪む       ■       ●         ● Header ■ To:o Cc       雪む       ■       ●         ● Jeader ■ To:o Cc       雪む       ■       ●         ● Jeader ■ To:o Cc       雪む       ■       ●         ● Jeader ■ To:o Cc       雪む       ■       ●         ● Jeader ■ To:o Cc       雪む       ■       ●         ● Goodefame       ● To:o Cc       雪む       ■         ● WaxesTo:       ● State       ●       ●         ● Jate State       ●       ●       ●       ●       ●       ●       ●       ●       ●       ●       ●       ●       ●       ●       ●       ●       ●       ●       ●       ●       ●       ●       ●       ●       ●       ●       ●       ●       ●       ●       ●       ●       ●                                                                                     | Pexample co   |  |
| <ul> <li>①入力が終わったら「条</li> <li>①入力が終わったら「条</li> <li>条件がそろったことを研         <ul> <li>一旦画面上部の別のメニ<br/>をクリックしてから画面<br/>をクリックすると、フォ<br/>フォルダと「webmaste</li> <li>フォルダと「webmaste</li> </ul> </li> <li>フォルダ<br/>に、4.22 pm<br/>レールをチェックする。</li> <li>ご、水 4.22 pm<br/>レールをチェックする。</li> <li>ご、水 4.22 pm<br/>レールをチェックする。</li> </ul>                                                                                                    | e件を追加する」をクリックします。<br>確認します。<br>ニュー(フォルダやオプション)<br>面左側の(メールをチェックする)<br>トルダがリフレッシュされ、「info」<br>r」フォルダが表示されます。  | Sieveメールフィルターメールフィルタの新規追加         状態         現在の条件が一般) 、         ● Header 「To:oCc 」含む 」         ● Header 「To:oCc 」含む 」         ● To:oCc 」含む 」         ● Header 「To:oCc 」含む 」         ● Header 」To:oCc 」含む 」         ● Mader 」To:oCc 」含む 」         ● Mader 」To:oCc 」含む 」         ● Mader 」To:oCc 」含む 」         ● Mader 」To:oCc 」含む 」         ● Mader 」To:oCc 」含む 」         ● Mader 」To:oCc 」含む 」         ● Mader 」To:oCc 」含む 」         ● Mader 」To:oCc 」含む 」         ● Mader 」To:oCc 」含む 、         ● Mater To:Cc ころ         ● Mater To:Cc ころに         ● Mater To:Cc ごる Mater To:Cc ころ ころ ころ ころ ころ ころ ころ ころ ころ ころ ころ ころ ころ                                                                                                    |               |  |
| <ul> <li>①入力が終わったら「条</li> <li>①入力が終わったら「条</li> <li>条件がそろったことを研 ー旦画面上部の別のメニ<br/>をクリックしてから画面<br/>をクリックすると、フォ<br/>フォルダと「webmaste</li> <li>フォルダと「webmaste</li> <li>フォルダ</li> <li>「Webmaste</li> <li>マールをチェックする</li> <li>・受信箱<br/>Drafts</li> </ul>                                                                                                    | #帮を追加する」をクリックします。<br>#認します。<br>ニュー(フォルダやオプション)<br>面左側の(メールをチェックする)<br>+ ルダがリフレッシュされ、「info」<br>r」フォルダが表示されます。 | Sieveメールフィルタ・メールフィルタの新規追加           状態           現在の条件 and (全ての条件が一致)            ・ Header         To:o Cc         含む         全む           ・ Header         To:o Cc         含む         全む            ・ Header         To:o Cc         含む         会せ             ・ Header         To:o Cc         含む         会せ             ・ Header         To:o Cc         含む         会せ             ・ Header         To:o Cc         含む         会せ              ・ Header         To:o Cc         含む         会せ <th< th="">           &lt;</th<>                                                                                                    |               |  |
| <ul> <li>①入力が終わったら「条</li> <li>①入力が終わったら「条</li> <li>条件がそろったことを研         <ul> <li>一旦画面上部の別のメニ<br/>をクリックしてから画面<br/>をクリックすると、フォ<br/>フォルダと「webmaste</li> <li>フォルダと「webmaste</li> </ul> </li> <li>フォルダ<br/>「いるチェックする」</li> <li>で気信箱<br/>Drafts<br/>Sent<br/>Trach (201-+エ)</li> </ul>                                                                                                    | e件を追加する」をクリックします。<br>確認します。<br>ニュー(フォルダやオプション)<br>面左側の(メールをチェックする)<br>トルダがリフレッシュされ、「info」<br>r」フォルダが表示されます。  | Sieveメールフィルターメールフィルタの新規追加         状態         現在の条件(md (全ての条件が一般) マ         (Header To o Colspan="2") マ         ● Header To o Colspan="2">To o Colspan="2">Sieve メール つ Colspan="2"         ● Header To o Colspan="2">To o Colspan="2"         ● Header To o Colspan="2">To o Colspan="2"         ● To o Colspan="2">● Set         ● Meader To colspan="2">To o Colspan="2"         ● Meader To colspan="2"         ● Meader To colspan="2"                                                                           |               |  |

7 ×

# アウトルックエクスプレスを起動し、

[ " - h ] >> [IMAP ] v + h = 0

<sup>12</sup> [ info@example.co.jp ] 側のアカウントをクリックしま す。

- 13「webmaster」フォルダをポイントします。
- ⑭[表示しない]をクリックします。

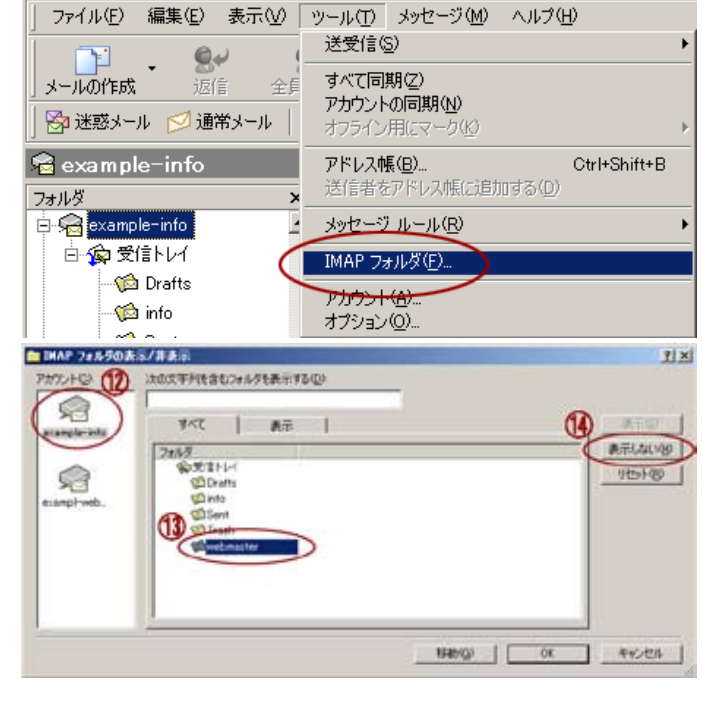

example-info - Outlook E.

IHAP 7#ルラの表示/非表示

続いて

⑮ [ webmaster@example.co.jp ] 側のアカウントをクリッ

クします。

16「info」フォルダをポイントします。

⑰ [表示しない] をクリックします。

<sup>18</sup>[OK]をクリックします。

これで、もう一つのメールアドレスに届いたメールを誤っ て削除するなどのミスを防ぎます。

ご注意:複数条件を追加する場合、「現在の条件」の内容 で動作が大きく変わります。and/or などのドロップダウ ンリストから条件どおりに動作する設定を行ってくださ い。

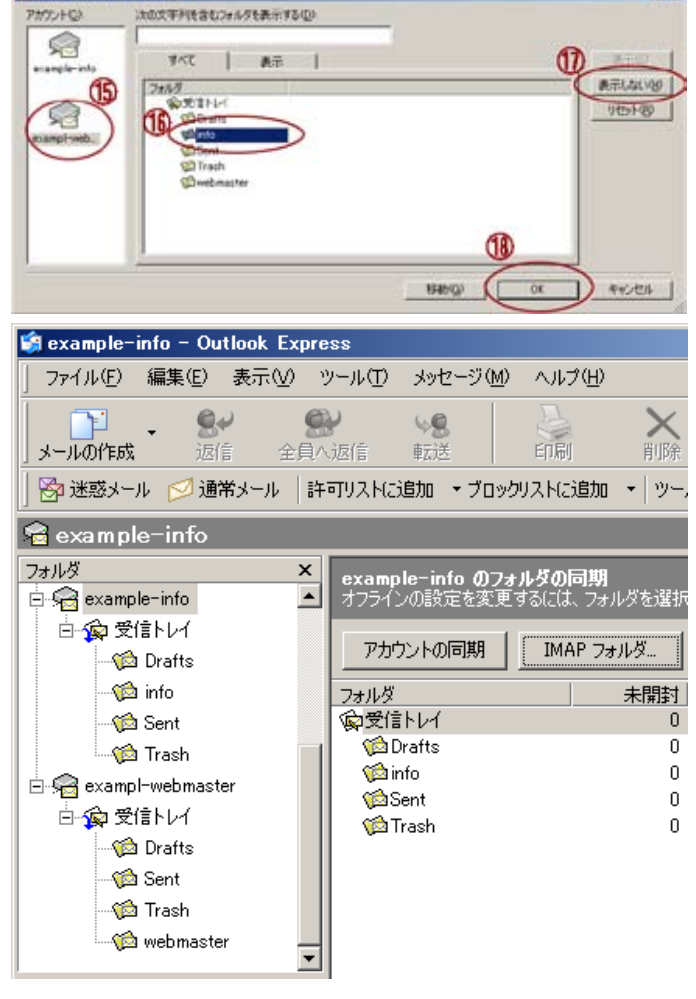

●ウェブメールについてのご質問について

電話によるご質問については対応していません。

メールによるご質問については、

専用お問い合わせフォームのご提供を予定しています。お問い合わせフォーム公開以前は、「ウェブメールについ ての質問」などわかりやすいタイトルを入れメールによりご質問ください。「教えてください・できない」など意 味不明なタイトルの場合、対応いたしません。 ※ご質問内容は FAQ 作成の資料とさせていただきます。

※対応はメールもしくはウェブへの公開となります。

※必ずお客様への返信をお約束するものではありませんので悪しからずご了承ください。

●ご注意<<重要>>

ブラウザに ID・パスワードが記憶されます。ご自身のコンピュータ以外でご利用の際、パスワードがブラウザに保存 されないようご注意ください。パスワード流出により被った損害などは、一切責任を取りません。

●メールの削除について

Drafts フォルダからメールを削除すると Trash フォルダにメールが移動します。サーバから完全に削除する場合は、 Trash フォルダ内に移動したメールも削除してください。そのまま放置しますと、サーバ容量を圧迫する事になります。

- ●仕様・詳細
  - 使用ソフトウェア Squirrel Mail

英語 http://www.squirrelmail.org/

日本語 http://www.squirrelmail.jp/

4. 電子メール設定

■メールサーバ仕様

●プロトコル・サーバ名

|     | プロ | コトコル           | サーバ名                           | ポート番号   | 備考                                |
|-----|----|----------------|--------------------------------|---------|-----------------------------------|
| 通常  | 受信 | IMAP4          | sv1.ikki.ne.jp <mark>*1</mark> | 143(標準) | Cyrus Mail Server                 |
|     |    | POP3           | sv1.ikki.ne.jp *1              | 110(標準) |                                   |
|     | 送信 | SMTP           | sv1.ikki.ne.jp *1              | 587     | SMTP 認証 (SMTP AUTH)/ サブミッションポート対応 |
| SSL | 受信 | IMAP4 over SSL | www.ikki.ne.jp                 | 993     | Cyrus Mail Server                 |
|     |    | POP3 over SSL  | www.ikki.ne.jp                 | 995     |                                   |
|     | 送信 | SMTP over SSL  | www.ikki.ne.jp                 | 465     | SMTP 認証 (SMTP AUTH)               |

\*1 通常送受信の場合サーバー名には、 sv1.ikki.ne.jp のかわりに <ホスト名>.<お客様ドメイン> でもご利用に なれます。

※光プレミアムと Mac OS X のメールの組み合わせについてはサーバ名の変更が必要になる場合があります。

(Mac OS 10.2 以前について確認しています。)

○ IKKINET サーバーは IP-V6 に完全対応していますが、メールクライアントとブラウザの仕様によっては、IP-V6 に よっては完全対応していないものもがあり、不都合が発生する場合がございます。

事例として、以下の内容が確認されています。

◎光プレミアムと Mac OS X のメールの組み合わせについて

接続業者がNTTで「光プレミアム」をご利用の場合、さらにMacOSXのメール(ソフト)をお使いの方で、フレッ ツスクエア用のIP-V6をご利用の方について(ルータの設定がなされている場合)

受信・送信サーバ名が「sv1.ikki.ne.jp」では送受信ができないことが判明いたしました。

該当のお客様につきましては、サーバ名を「mx14.ikki.ne.jp」に書き換えて設定をお願いいたします。

なお、メール設定を SSL でご利用をお考えの場合も、サーバ名を「mx14.ikki.ne.jp」に書き換えて設定をお願い

いたします。(警告メッセージが出ますが、問題なくご利用いただけます。)

フレッツスクエア用の IP-V6 設定を行っていない場合、この設定は必要ありません。

- ※ Mac OS X のメールについて(Mac OS 10.2 以前について確認しています。)
  - IKKINET では、1 メールアカウントに複数(実質無制限)のメールアドレスの設定が可能です。 ※ windows の多くのメールクライアント(ソフト)では、同一アカウントで複数のメールアドレス設定が可能な ものが多数存在します。(アウトルックエクスプレスでもご利用いただけます。)

Mac OS X 付属のメール(ソフト)では、1 アカウントに 1 メールアドレスのみ設定できる仕様となっています。

Mac OS X 付属のメールを技量になり、1 メールアカウントで複数メールアドレスを設定される場合、別のコンピュー タで設定を行うか、別のメールクライアントをインストールし1アカウントずつ設定をおこなってください。 ● SMTP 認証 (SMTP AUTH) 対応

必ず SMTP 認証設定を行ってください。受信時と同じアカウントとパスワード設定となります。

●サブミッションポート(587)対応

必ずポート番号を「25」から「587」に変更してください。

● Cyrus Mail Server を使用 メールクライアントの IMAP 設定に Cyrus Mail Songer の項目がある場合 この設定す 行ってください

メールクライアントの IMAP 設定に Cyrus Mail Server の項目がある場合、この設定も行ってください。

● APOP 認証対応 メールのパスワードを暗号化し、サーバに接続します。(アウトルックエクスプレス非対応)

※ SSL 接続との同時設定はできません。

● SSL 接続

メール送受信時に SSL による暗号化通信を行います。メールのパスワード・本文ともに暗号化されます。

- ※ APOP 認証との同時設定はできません。
- POP3 と IMAP4 の簡単な比較

| POP3                        | IMAP4                       |
|-----------------------------|-----------------------------|
| メールサーバからローカル(ご自身のコンピュータ)にメー | メールヘッダーだけをダウンロードし、メールサーバ上で  |
| ルをすべてダウンロードします。             | メール本文を閲覧します。                |
|                             | ※メールサーバに接続できない場合は、閲覧できません。  |
| 一度の接続時間が長くなります。             | 一度の接続時間は短くなります。             |
| 一度に一つのアクセスのみ可能。             | 一度に複数のアクセスが可能。              |
| ※一つのメールアカウントを使用して同時にメールを受信  | ※一つのメールアカウントを使用して同時にメールの閲覧が |
| しようとするとエラーとなります。            | できます。                       |
| メールの振り分け機能などはありません。         | メールサーバ上にメールの振り分け(フィルタリング)が可 |
| ※受信後メールクライアント(ソフトウェア)で行う必要  | 能です。                        |
| があります。                      |                             |

※新幹線などの車中で移動をしながらメールを取得される場合は、受信プロトコルを IMAP4 で指定していただくことで エラーとなる可能性が低くなります。

●1アカウントあたりのサーバ容量

1 アカウントあたりのサーバ容量は、200MB です。

200MB を超えた場合、メールが着信できなくなりますので至急サーバ(お客様のメールボックス)からメールを削除してください。着信できなかったメールについては、数日間サーバに保存されていますので、サーバ容量に余裕ができ次第着信します。約5日間経過しますとサーバから削除されますので、お早めの対応をお願いいたします。

●アカウント毎のメールサーバ使用量確認

[メール管理]にログインし[アカウント管理(ユーザー名管理)]の[容量]でご確認頂けます。

●1 通あたりの送受信データ量

一通あたり 10M バイトまでの送受信が行えます。10M バイトを超えるデータの送受信は、FTP などによるやりとり をお願いいたします。

※ファイルサイズの大きなメールは、お客様の接続環境により取得ができない場合がありますので、極力さけられま すようお勧めいたします。

●メール管理の提供

IKKINET サーバでは、メール管理をご提供しています。メール管理では、メールアカウントの変更・削除・追加・サー パ容量確認・パスワード変更や、メールアドレス設定・転送設定・管理パスワード変更などをウェブ上で行えます。 最初に管理者の方がメール管理にログインをし、メールアドレスを設定してください。(アカウントは設定済み) 詳しくは、「2.メール管理で行う設定(初期設定)」をご覧ください。

●ウェブメールの提供(標準サービス)

ウェブメール (Squirrel Mail) をご提供しています。

メールアカウント毎ののパスワード変更・電子メール転送設定・メールの振り分けなどを行えます。

※管理者の方がメール管理によりアカウント設定を行った後にログインしてください。

●ウィルススキャンの提供(標準サービス)

ウィルスチェックソフトウェア(Clam Antivirus)を導入しています。

このサービスにより、ウィルスに汚染されたメールの90%以上が削除(サーバ上で消滅)しています。

■仕様

受信メールに対してウィルススキャンを行いますので、大きな添付ファイルの場合、導入していない状態と比べ 着信までの時間がかかります。

削除に当たり発信元・着信先に通知をすると、この通知自体がトラフィックを上昇させます(spam 化)ので一切 通知をいたしません。

★ご注意 ほとんどの既知のウィルスメールが削除されますが、

1.マクロウィルスへの対応が少ない

2. 新種ウィルスを検証してウィルススキャンエンジンが更新され為、新種ウィルス検出できない可能性がある。

3. 分割されたメールに潜むウイルスは検知できない。

4. ウェブ(ホームページなど)を閲覧時のウィルスにはお客様コンピュータは無防備。

など、様々なセキュリティー上の問題がございますので、お客様のコンピュータにも市販のウィルススキャンソ フトウェア導入をおすすめいたします。

■参考

http://www.clamav.net/ 英語公式サイト

http://clamav-jp.sourceforge.jp/ 日本語非公式サイト

ウィルスチェックソフトウェア(Clam Antivirus)を導入しています。このサービスにより、ウィルスに汚染され たメールの 90% 以上が削除 (サーバ上で消滅) しています。 詳細は「7.ウィルススキャン」でご確認ください。 ※ご注意 分割されたメールに潜むウイルスは検知できないため、分割メールの送受信にはくれぐれもご注意ください。

●スパムブロックの提供(迷惑メール排除)

spam メールサーバーリスト(ブラックリスト)データベースに接続し、サーバからの該当するメールを排除いたし ます。(差出人に戻ります。)

これまで届いていたメールが突然届かなくなった場合、ブラックリストに登録されている可能性があります。この場合、IKKINET 担当までご連絡ください。

※ IKKINET は独自のデータベースを参照しています。

- 🗆 ×

■アウトルックエクスプレス 6.0 設定例(通常編)

 はじめに Outlook Express を起動します。 ウィンドウズデスクトップのタスクバー(左下)にある[ス タート]をクリックすると、メニューが出てきます。その 中の[プログラム (P)]をマウスでポイントすると、サブ メニューが表示されます。そこで [Outlook Express] をク リックすると、Outlook Express が起動します。

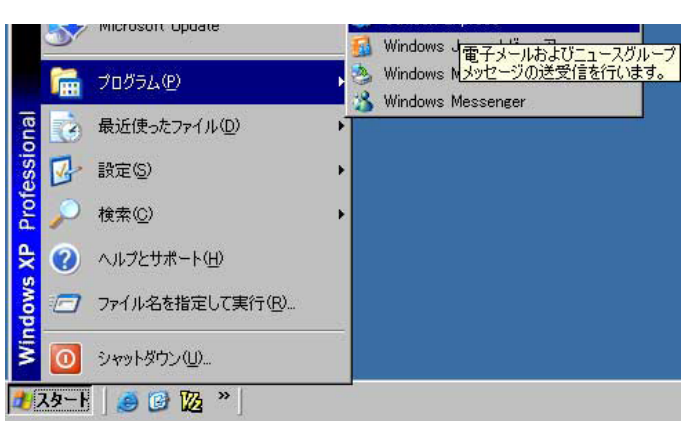

- ツール (T)] → [アカウント (A)] →をクリックしインター ネットアカウントを表示します。
- 送受信(S) 8. メールの作成 すべて同期(乙) 🚰 迷惑メール 💋 通常メール アドレス帳(B) Ctrl+Shift+B 送信者をアドレス帳(に追加する(1)) 🏟 迷惑メールトレイ メッセージ ルール(B) フォルダ × 😫 Outlook Express 白 🧐 ローカル フォルダ ● 家 受信トレイ アカウント(A)... ≪び 送信トレイ オプション(0).. → 送信済みアイテム • 亩- @ 削除済みアイテム アカウントを構成します。

ファイル(E) 編集(E) 表示(V) ツール(T) メッセージ(M) ヘルプ(H) 🕴 🔧

🧊 迷惑メールトレイ - Outlook Express

3) 右上の [追加 (A)] を押し [メール (M)…] を選択します。

4) インターネット接続ウィザードが表示されますので、画面の指示に従い表示名(あなたのお名前等) を入力し、
 [次へ (N)] をクリックします。

| Phyloph | 8:0   | HIE | ROTOE .           | 11-200.<br>Examine - 6200 |
|---------|-------|-----|-------------------|---------------------------|
|         |       |     | HIS PERIOD AND IN | THURST-CAU                |
|         |       |     | SCHOOL ST ST      | 1                         |
|         |       |     | 12-11-1-1-1-      | 5                         |
|         |       |     | 112328-32375      |                           |
|         |       |     |                   |                           |
|         |       |     | 1// griefer       | 1                         |
|         |       |     | adm -             |                           |
|         |       |     |                   | -                         |
| ターネット接口 | シィリード |     |                   |                           |
| 名前      |       |     |                   | 34                        |
|         |       |     |                   | 1                         |
|         |       |     |                   |                           |

(目の回) 次へ(10) キャンセル

表示名(0)

Info M : Taro Chofu

| 5) 電子メールアドレス (E) に半角英数字で あなたの電子                           | インターネット接続ウィザード 王                                                                                                    |
|-----------------------------------------------------------|----------------------------------------------------------------------------------------------------|
| メールアドレスを入力します。(管理者に確認してくださ                                | インターキット電子メール アドレス                                                                                                    |
| い。)                                                       | 電子メールのアドレスは、ほかのユーザーが表なたに電子メールを送信するために使います。                                                                                                    |
|                                                           | 電子メール アドレスの 「Info®example.co.pl<br>例:t=chotu@microsoft.com                                                                                                    |
|                                                           | (要5個) (次へ例)++>tzル                                                                                                    |
|                                                           | インターネット接続ウィザード                                                                                                    |
| 6) 受信メール サーバの種類 (S) が、「POP」であることを<br>確認してください。            | ₹7メールサーバー名                                                                                                    |
| ※ IMAP をご利用の場合は、[ 受信メール サーバの種<br>類 (S)] を「IMAP」に変更してください。 | 気(高メール サーバーの発展)(な) [MAP ・)                                                                                                    |
| 受信メール(POP3、IMAP または HTTP)サーバ (T)                          | with a strate and a start of the strate of the strate of t |
| 送信メール(SMTP)サーバ (O)                                        | SMTP サーバーは、電子メールを送信するときに使用するサーバーです。                                                                                                    |
| ともに 「sv1.ikki.ne.ip」 を入力します。                              | 送信はメール (SMTP)サーバー(Q)                                                                                                    |
| ※「ホスト名.お客様ドメイン」 でもご利用いただけ<br>ます。                          | jivi akune p                                                                                                    |
| [次へ (N)]をクリックします。                                         | <(要5位) (次へ位)> (キャンセンル                                                                                                    |
|                                                           | インターネット抹炭ウィザード 王                                                                                                    |
| 7)アカウント名(ユーザー名)とパスワードを入力します。                              | 129-291 ×-10 1972                                                                                                    |
| ※パスワードを入力しても ******* で表示されますが、間                           |                                                                                                    |
| 違いではありません。                                                | 127-47F 7-EX 70/130540HERER/7777F688407/07-F8/7000026%                                                                                                    |
| ※パスワードは大文字小文字を間違えないように入力し                                 | 121/1908c lecaubinian                                                                                                    |
| てください。また、使用されている文字は半角英数字の                                 | 1(32-k@)                                                                                                    |
| みです。                                                      | □ ハンロートを引きゆきの例                                                                                                    |
| ※パスワードを保存するにチェックを入れておくと次回<br>からパスワード入力画面をスキップします。         | メール。アウントルアウムすると思い。インターキャトサービスプロパイタがセキュリティ(「詳細されたパスワー<br>ード記録をPAAを建築している場合は(セキュリティで[詳細されたパスワード記録をPAAを使用する]<br>をすえにしていてきい。<br>「 セキュリティで[詳細されたパスワード記録を GPAAを使用するで。)                                                                                                    |
| [次へ (N)]をクリックします。                                         | (展5位) (次へ位)) キャンセル                                                                                                    |
| 8)設定完了画面が表示されますので「完了」ボタンをクリッ                              | インターネット接続ウィザード 王                                                                                                    |
| クします。                                                     | <b>設定充7</b>                                                                                                    |

セットアップを光了するのに必要な情報がすべて入力されました。 これらの設定を14件するには、「死了」をグリックしてください。

(展5回) 第7 キャンセル

- 9)インターネットアカウント画面に戻りますので、[閉じる] インターネットアカウント をクリックします。
  - POP の場合は「認証とサーバのポート番号設定」へ進む-
- ★ =======IMAP 設定続き 1 ======== ★
   以下、IMAP の場合は、画面従い確認を続けます。
- 追加されたメールサーバからフォルダをダウンロードしますか?
   と聞かれますので、[はい (Y)]をクリックします。
- [IMAP フォルダの表示 / 非表示が] 表示されますので、
   [OK] をクリックします。

12) フォルダに sv1.ikki.ne.jp が表示されます。
 ※もし表示されない場合も、このまま次項の「認証とサーバのポート番号設定」へ進みます。

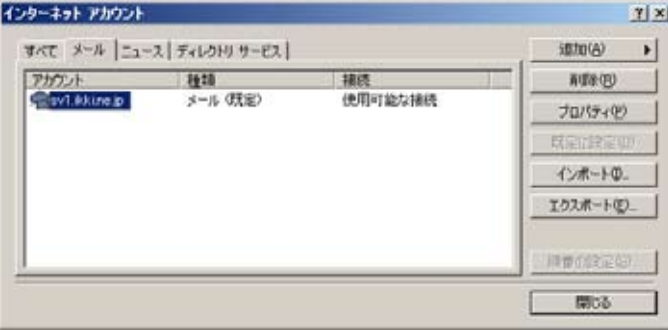

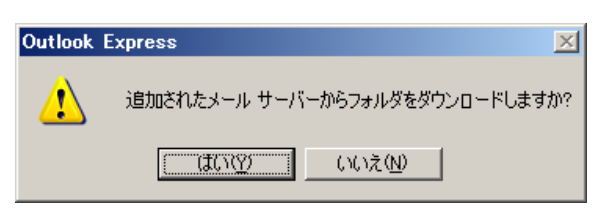

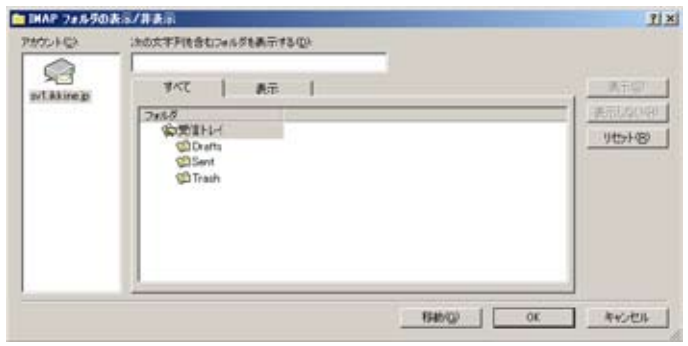

| 🗐 sv1.ikki.ne.jp – Outloo             | ok Express           |                |
|---------------------------------------|----------------------|----------------|
| 」 ファイル( <u>F</u> ) 編集(E) 表            | 示── ツール① メッセージ(№     | り ヘルプ(日) 🛛 🥂   |
| <b>レントンの作成 &amp; Set</b><br>メールの作成 返信 | 会員へ返信         転送     | )<br>印刷        |
| 🛛 🖄 迷惑メール 💋 通常メ                       | ール  許可リストに追加 ・ブロ:    | ックリストに追加 🔸 🖓 – |
| 😭 sv1.ikki.ne.jp                      |                      |                |
| フォルダ                                  | × sv1.ikki.ne.ip ທີ7 | ォルダの同期         |
| 🞲 Outlook Express                     | オフラインの設定を変す          | 更するには、フォルダを選注  |
| 🗄 🧐 ローカル フォルダ                         |                      | 1              |
| 🖃 😪 sv1.ikki.ne.jp                    | アカウントの同期             | IMAP フォルダ      |
| □ 😰 受信トレイ                             | フォルダ                 |                |
| 👘 Drafts                              | 🌾 Drafts             |                |
| Sent                                  | (@Sent               |                |
| 👘 Trash                               | I Trach              | ►<br>►         |
| 🖳 オンライン中                              |                      | 11.            |

★ =====SMTP 認証とポート番号設定 ====== ★
 13) 再度、[ツール(T)]から[アカウント(A)...]を選択します。

| 🧐 受信トレイ - Outlook Express     |                                                             |
|-------------------------------|-------------------------------------------------------------|
| ファイル(E) 編集(E) 表示(⊻)           | ツール(1) メッセージ(11) ヘルプ(11) 🥼                                  |
|                               | 送受信(S) ト                                                    |
| メールの作成 返信 全員<br>送惑メール 💋 通常メール | すべて同期(2)<br>フォルダの同期( <u>N</u> )<br>オフライン用にマーク( <u>K</u> ) ・ |
| <ul> <li></li></ul>           | アドレス帳(B)         Ctrl+Shift+B           送信者をアドレス帳(E追加する(D)  |
| 🗐 Outlook Express 🖉           | メッセージ ルール( <u>R</u> )                                       |
| 🗄 🇐 ローカル フォルダ                 |                                                             |
| 🖻 🤿 sv1.ikki.ne.jp            |                                                             |
|                               | オプション(①)                                                    |
| 🔤 🖓 Drafts                    |                                                             |
| アカウントを構成します。                  | 1                                                           |

| 2009/10/26 改訂                   |                                                        |
|---------------------------------|--------------------------------------------------------|
| 14)インターネット アカウント画面が表示されますので、目   |                                                        |
| 的のアカウントをポイントし [ プロパティ ] をクリックし  | インターネット アカウント ゴーメ                                      |
| ます。                             | オペモ メール ニュース (ディレクトリ サービス ) 通知(の) ・                    |
| - , ,                           | アカケント 種類 接続 利用((2)                                     |
|                                 | 9-10-100 (CHI-120-0816 70/(5-(9)                       |
|                                 | [1] 就定证款定(0)()                                         |
|                                 |                                                        |
|                                 |                                                        |
|                                 | ingerenz co.                                           |
|                                 |                                                        |
| 15) プロパティーが表示されたら               |                                                        |
|                                 | Sv1.ikki.ne.jp 007U/\77                                |
| [サーバー]ダブをグリックします。               | 全般 サーバー 接続 セキュリティ 詳細設定                                 |
|                                 | メール アカウント                                              |
|                                 | これらのサーバーに覚えやすい名前を付けることができます。(例:                        |
|                                 |                                                        |
|                                 | sv1.ikkine.jp                                          |
|                                 | フーザー情報                                                 |
|                                 | 名前(N): linfo                                           |
|                                 |                                                        |
|                                 |                                                        |
|                                 |                                                        |
|                                 | 返信アドレス(Y):                                             |
|                                 | ▶ メールの受信時および同期時にこのアカウントを含める①                           |
|                                 |                                                        |
|                                 |                                                        |
|                                 |                                                        |
|                                 |                                                        |
|                                 | OK キャンセル 適用(A)                                         |
|                                 |                                                        |
| 16)サーバー設定画面が表示されたら              |                                                        |
| ① [ このサーバーは認証が必要 (V)] にチェックを入れま | 全般 サーハー   接続   セキュリティ   詳細設定   2                       |
| す。                              | サーバー情報                                                 |
| ,                               | 受信メール サーバーの種類(M): POP3                                 |
|                                 | 受信メール (POP3)(D): sv1.ikkine.jp                         |
| ②[詳細設定]タブをクリックします。              | 送信メール (SMTP)(U): sv1.ikkine.jp                         |
|                                 |                                                        |
|                                 | スロックアンカ<br>アカウン小久(穴)・ examp100=00                      |
|                                 |                                                        |
|                                 |                                                        |
|                                 | ♥ ハベノニトを休けまりの(型/<br>□ わなっリティア(保護されたが2.0~ド約証でロガナ),オス(5) |
|                                 |                                                        |
|                                 | 大信メール サーバー リ                                           |
|                                 | ● このサーバーは認証が必要(2) ● 設定(E)…                             |

ОK

キャンセル

適用(<u>A</u>)

## <u>2009/10/2</u>6 改訂

17) 詳細設定画面が表示されたら neipのプロパティー ? X ①サーバーのポート番号の [送信メール (SMTP)(O)] に 全般 「サーバー」接続 |セキュリティ 詳細設定(IMAP) 「587」を入力します。 サーバーのボート番号 送信メール (SMTP)(<u>O</u>): 587 既定値を使用(U) ※初期値は「25」が入っています。 □ このサーバーはセキュリティで保護された接続 (SSL) が必要(Q) ② [適用]ボタンをクリックします。 受信メール (IMAP)(D): 143 🥅 このサーバーはセキュリティで保護された接続 (SSL) が必要(C) ★ POP 設定の方は、③ [IMAP] タブは表示されませんので、 サーバーのタイムアウト ここで [OK] をクリックし設定が終了します。 短い 一戸一 = 長い 1分 ★ IMAP 設定の方は以下も続いて設定してください。 送信 □ 次のサイズよりメッセージが大きい場合は分割する(B) 60 🚊 KB ③ IMAP タブをクリックします。 適用(A)

# 18) IMAP 設定画面が表示されたら ① [ルートフォルダのパス (F)] に「INBOX」 ② [送信済みアイテムのパス (E)] に「Sent」 ③ [ 下書きのパス (D)] に「Drafts」 を入力してください。 ※必ず大文字小文字を間違えないよう半角で入力。 ※アウトルックエクスプレスは、IMAP サーバに日本語の フォルダを作成します。アウトルックエクスプレスのみ をご利用の場合は問題有りませんが、他のメールクライ アントと併用する場合予測できないエラーがでる場合が ありますので、できる限りこの設定を行ってください。 ④ [OK] をクリックしプロパティを閉じます。

😪 Example-Info-IMAP のプロパティ ? X 全般 | サーバー | 接続 | セキュリティ | 詳細設定 IMAP | フォルダー ―  $(\mathbf{1})$ ルートフォルダのパス(E) INBOX ▼ すべてのフォルダで新着メッセージを確認する(C) 特別なフォルダ ▼ 特別なフォルダを IMAP サーバーに保存する(S) 送信済みアイテムのパス(E) Sent 5(2) Drafts 下書きのパス(D): >(3) OK 🗋 キャンセル 適用(A)

OK

キャンセル

19) 再び、インターネットアカウントに戻りますので、[閉 じる]をクリックし終了します。

| KT X-1 ==-  | ス ディレクトリ サービス |             | isto(A)                                 |
|-------------|---------------|-------------|-----------------------------------------|
| やカウント       | 14:0          | 报纸          | ALL ALL ALL ALL ALL ALL ALL ALL ALL ALL |
| sv1.8kine.p | メール (既定)      | 使用可能な接続     | プロパティの                                  |
|             |               | RUELER E CO |                                         |
|             |               | インボートロ_     |                                         |
|             |               |             | エクスポートの                                 |
|             |               |             | IN IN IN INCOME (S)                     |

■アウトルックエクスプレス 6.0 設定例(簡単インポート編)

1) プロトコルを選択

「POP3 と IMAP4 の簡単な比較」を参考に、受信時に使用するプロトコル(通信手順)を選択します。

IKKINET 専用アウトルックエクスプレス 6.0 .iaf ファイルダウンロード
 IKKINET のサポートページから IMAP 用か POP 用の「.iaf」ファイルを、デスクトップなどわかりやすい場所にダウンロードします。

●.iaf ファイルダウンロード

IMAP 用ファイル http://www.ikki.ne.jp/download/Example-Info-IMAP.iaf

POP 用ファイル http://www.ikki.ne.jp/download/Example-Info-POP.iaf

3) Outlook Express を起動

ウィンドウズデスクトップのタスクバー(左下)にある[ス タート]をクリックすると、メニューが出てきます。その 中の[プログラム(P)]をマウスでポイントすると、サブ メニューが表示されます。そこで [Outlook Express]をク リックすると、Outlook Express が起動します。

 ツール(T)]→[アカウント(A)]→をクリックしインター ネットアカウントを表示します。

5) インターネット アカウントが表示されたら、 [インポート (I)] をクリックします。

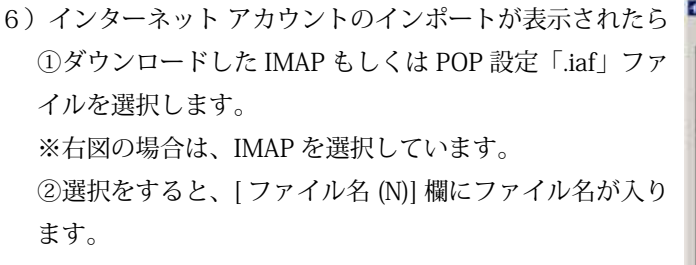

③ [ 開く (O)] をクリックします。

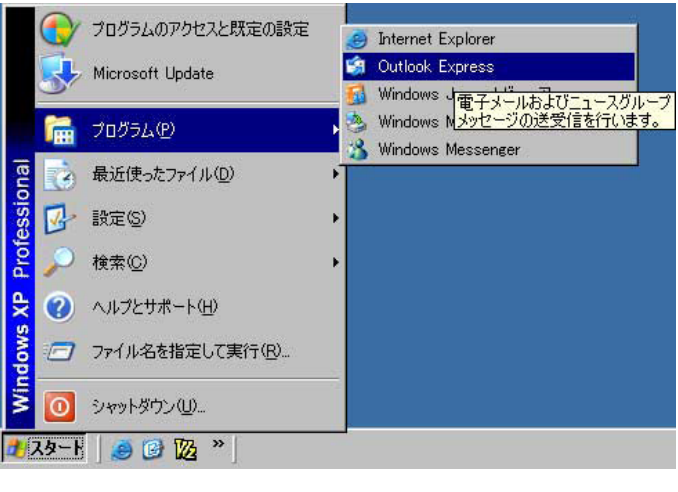

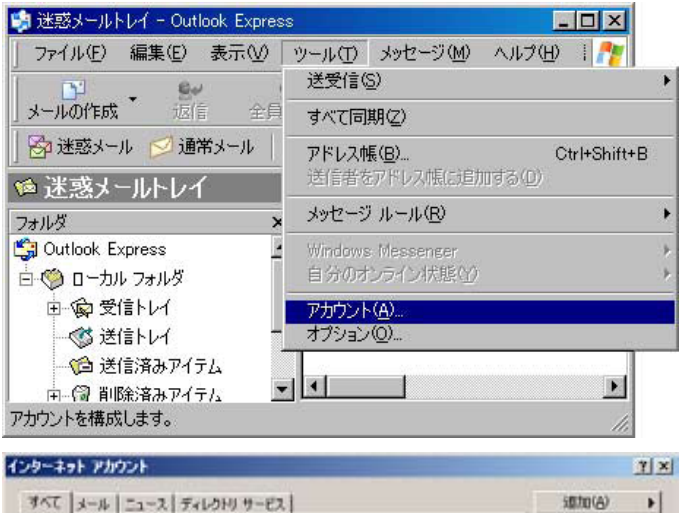

捕痰

ローカル エリア ネットワー

ローカル エリア ネットワー

ローカル エリア ネットワー

ローカル エリア ネットワー

和18(13)

プロパティ(ビ)

インボートロ. エクスポート(E)

勝番の設定(S)。 開いる

1210

Biefoot インターネット\_ ディレクトリ サービス

WeriSien インターネッ ティレクトリ サービス

WhoWhere インターネー ディレクトリ サービス

ディレクトリ サービス

カウント Active Directory

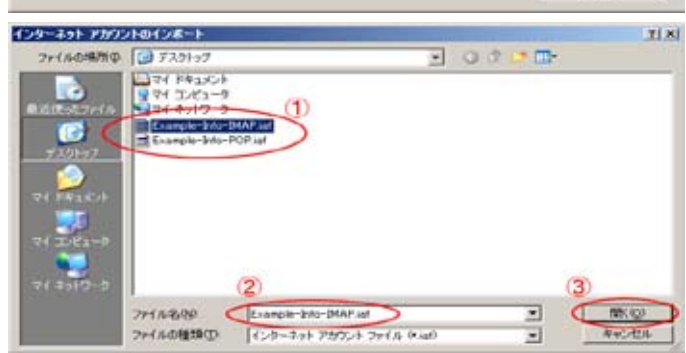

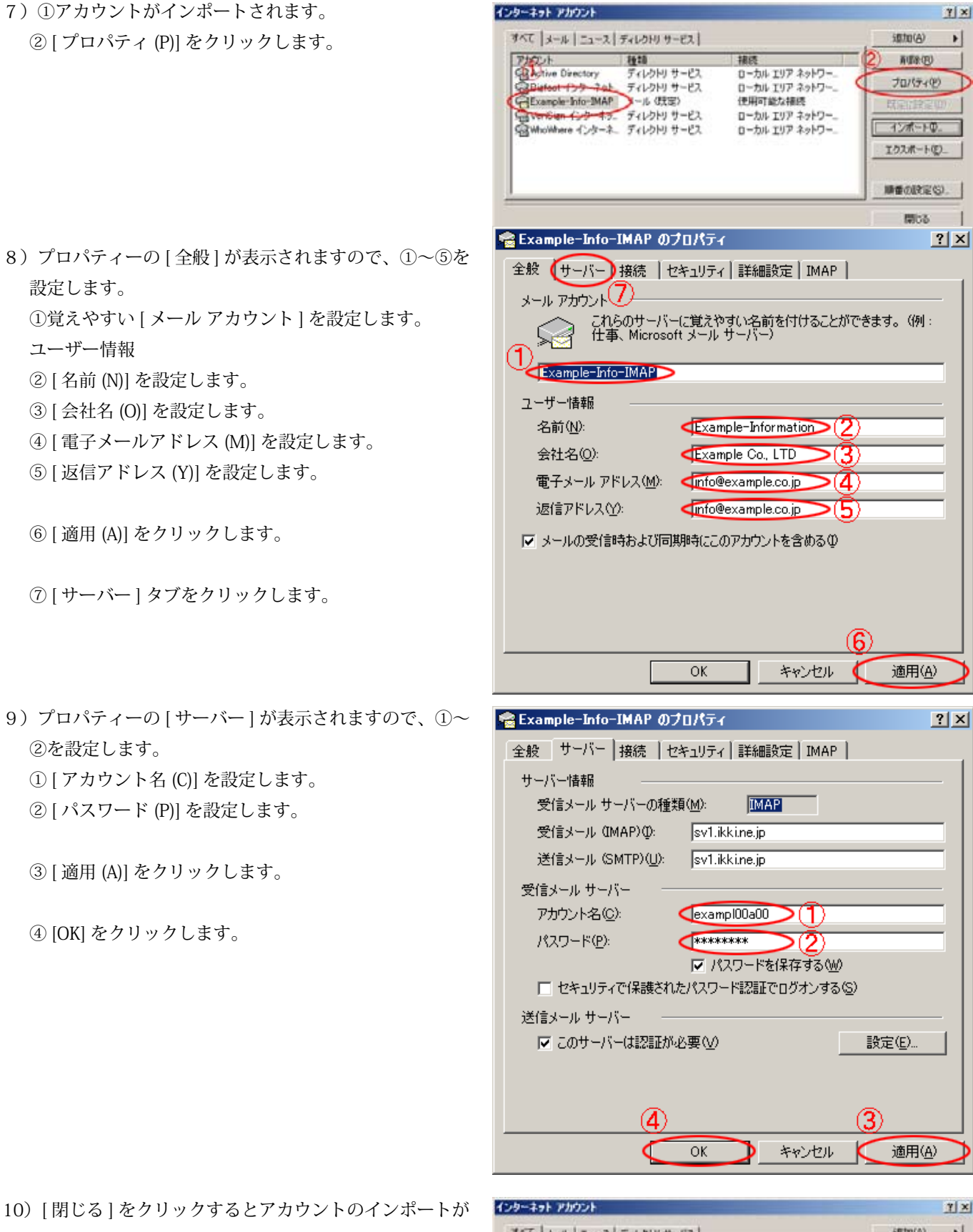

終了します。

| アカウント                                | 8£10                       | 捕绕                                 | 育成余(6)      |
|--------------------------------------|----------------------------|------------------------------------|-------------|
| GActive Directory<br>Bietoot インターネット | ディレクトリ サービス<br>ディレクトリ サービス | ローカル エリア ネットワー_<br>ローカル エリア ネットワー_ | 70/(740)    |
| WerSign 129-22                       | ディレクドリ サービス                | ローカル エリア ネットワー                     | 日本(13)本(10) |
| 層WhoWhere インターネー ディレクトリ サービス         | ローカル エリア ネットワー_            | インボートの。                            |             |
|                                      |                            |                                    | エクスポート(E)   |
|                                      |                            |                                    | 調査の設定の      |

12) [IMAP フォルダの表示/非表示] が表示されます。 [OK] をクリックすると終了です。

| 1HAP 244503<br>79772HQ | 10文平均を含む2#1/5を表示学2/0/                                                                   | 1                                                            |
|------------------------|-----------------------------------------------------------------------------------------|--------------------------------------------------------------|
| Roample-John:          | गरत कतः ।<br>जिन्हे<br>भूजविध्धन<br>चित्रना<br>चित्रना<br>चित्रना<br>चित्रना<br>चित्रना | 0118<br>0118<br>0118<br>0118<br>0118<br>0118<br>0118<br>0118 |
|                        |                                                                                         | (CK) \$40/05                                                 |

■アウトルックエクスプレス 6.0-TIPS (1 アカウント複数ユーザー編)

一つのアカウントを複数のユーザーが確認しメールに対応をしている場合、すでに対応したものか未対応なのか対応済 みなのかお困りになることはありませんか。

そんなときに役立つ使い方です。

例)東京の本社スタッフAさんと大阪の支社スタッフBさんがお二人で info@example.co.jp を 時間の空いたときに (メールを)確認し、お客様の対応をしています。この時、両者がアウトルックエクスプレス 6.0 を使用し、メール 設定に IMAP 設定をしています。

an States - Datient Engran

3 5381F 1-1

Ovfice Express

A-ACOTAS

Completion Date State Completion Date State Completion Date State

Richard -

19 883-1 C

Torole-bir-9W

Ovfack Express

→ 受保トレイ

SHITTER OF

HAR) ### #

• \$\$\$+1/4

Ownek Ersness

COMPACE RECOVER A RECEIPTION OF THE PARTY AND THE PARTY OF THE PARTY OF THE PARTY O

10 1 1 1 1 1 1

HAD GRU BEV

1.80.4-

-- 120m - 21 28-201 88

COMPANY REAL BOOLSCHE + JOSODCHE + 9-6 +

2-AUS 395-988 AA28

a di

1 8 7 3 2415 14'S 201044 20100-04's TEST-1 2005/11/10 21 28

1128

BIOL als TIST-3

A REAL PROPERTY AND A REAL PROPERTY AND A REAL

12

BERITHORN + TRUMPLICATE + 1-4

ATUINCED + 70-0114081 + 3-4

×

EDG2-who 1651-2 2006/11/10 21:00 EDG2-who 1051-3 2006/11/10 21:00

S 5.904

3 6.90

×

2007-bds 1001-0 000/11/10/21. 2007-bds 1051-0 2006/11/10/21.

品

104

5 100A

)ana

1.9/234

7813

-----

100 .71AE

201

产位4 日4 第元 并名

1911 7P13

· 1010 東平位 フールロ Att-

28-001 401 104

2007/11/10 ★「簡単サー/ 御転」マニュアル をアップロールました。 2001/11/01 ★新リー/ 保軽(個別和はお中し 込み筋です。お早めにお

-

100-wis 2008011/R118 2128

antedit is TRUTT-r -101

LICI N

2

-

=

-

en 1840 48

100 2R-100 401

1) 三通のメールが届いています。

- 2) 東京の A さんが TEST-1 のメールを開封しました。
- 3) 大阪の B さんがメールを確認したところ、TEST-1 はすで に開封済みとなっています。
- 4) さらに大阪の B さんは、TEST-3 のメールを開封後、不要 と判断し [ 削除 ] ボタンを押します。

5) 大阪の B さんのコンピュータの TEST-3 メールは、取消 線が入っています。

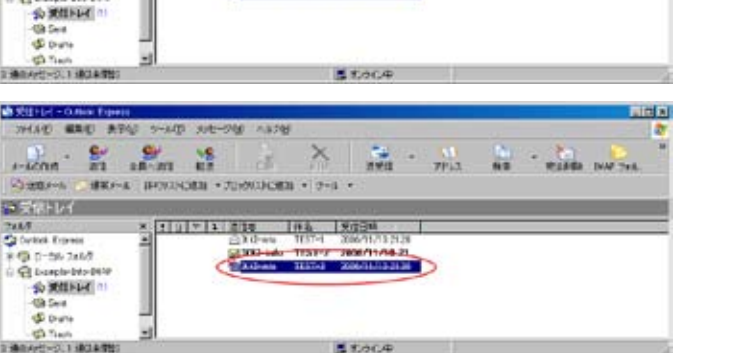

 6)東京のAさんが、更新してみると TEST-3 のメールは開 封済みとなっています。

メール自体は、[削除] ボタンをクリックした後に、[完全 削除] ボタンをクリックしない限り削除できません。

| 714.40 MAL 454 :                                                                                                    | -40 80-9    | S 14870                                 |                                           | 14. 1                                        |                       |             |   |   | 100      |
|----------------------------------------------------------------------------------------------------|-------------|-----------------------------------------|-------------------------------------------|----------------------------------------------|-----------------------|-------------|---|---|----------|
|                                                                                                    | -           | an.                                     | X                                         | -                                            | •                     | 10<br>791.1 | - | - | NAT 2415 |
| Sittis-A Ciens-A In                                                                                                    | 40016888 -7 |                                         | + 9-8 -                                   |                                              |                       |             |   |   |          |
| 金装飾して                                                                                                    |             | 1.045 V                                 |                                           | ALC: No. of                                  |                       | 1912        |   |   |          |
| 2 Oxford Topeton<br>2 Oxford Topeton<br>4 O Topeto 24A8<br>4 O Topeto 24A8<br>4 O Topeto 24A8<br>4 O Topeto 24A8<br>- O Topeto<br>- O Topeto<br>- O Topeto |             | 100 als<br>100 als<br>100 als<br>10 als | mg 19<br>TIST-1 2<br>IIIT-2 9<br>TIST-2 3 | 01894<br>8601/8821<br>8601/8821<br>8601/8821 | 1.31<br>21-30<br>1.30 | >           |   |   |          |
| 18414-01-01 1-8014-991                                                                                                    |             |                                         |                                           | de la                                        |                       |             |   |   |          |

このような特長を生かした使い方も考えられます。

# 5.WEB サーバ仕様・FTP 設定

ウェブサイト(ホームページ)を公開するためには、あらかじめ表示する html ファイルを作成し、FTP クライアント(ソ フト)などで作成したファイルをウェブサーバへアップロード(転送)する必要があります。

## ■ FTP アカウントと設定

| ホフトタ   |                                                                     |  |  |  |  |
|--------|---------------------------------------------------------------------|--|--|--|--|
| - ホハトロ | $\mu \neq \delta v h K L T = \delta u c + k c + k + k$              |  |  |  |  |
|        | ※以下の設定でも接続できます。                                                     |  |  |  |  |
|        | 独自ドメインご契約の場合 www. <ご契約ドメイン名>                                        |  |  |  |  |
|        | サブドメインご契約の場合 <ご契約サブドメイン名>. <ご契約ドメイン名>                               |  |  |  |  |
| ユーザー名  | FTP アカウント                                                           |  |  |  |  |
| パスワード  | FTP パスワード                                                           |  |  |  |  |
| 表示される  | 独自ドメインご契約の場合     http://www. <ご契約ドメイン名> /                           |  |  |  |  |
| ホームページ | │ サブドメインご契約の場合                                                      |  |  |  |  |
| ,      | 例) お客様ドメインが avample co in FTP アカウントが avampl00 の提合                   |  |  |  |  |
|        | 19 10 High March Champicoup Fill / / / / Fill Champion Of march     |  |  |  |  |
|        | http://www.example.co.jp/ もしくは、http://www.ikki.ne.jp/~exampl00/ です。 |  |  |  |  |
|        | SSL アクセスの場合 https://www.ikki.ne.jp/~ < FTP アカウント> /                 |  |  |  |  |
|        | 例)https://www.ikki.ne.in/~exampl00/ で指定してください。                      |  |  |  |  |
|        | 1) http://www.mananingp/ champion Charles CCCCCCC。                  |  |  |  |  |
|        | わ谷惊下入イノ右じはエフーとなりまり。                                                 |  |  |  |  |

■ html ファイルの設置

ウェブコンテンツ(内容)は、 /public\_html フォルダ内にアップロードしてください。

public\_html フォルダ内の index.html がホームページとなります。

また、<mark>各ディレクトリ(フォルダ)には、index ファイルを設置</mark>されるようおすすめします。設置をされない場合は、ディ レクトリの中が表示されます。

※初期設定ファイル(最初からあるフォルダやファイル)は削除しないようご注意ください。

「.cshrc / .login / .login\_conf / .mail\_aliases / .mailrc / .profile / .rhosts / .shrc」など初期設定ファイルを絶対に削除 しないようご注意ください。

## SSI

拡張子を shtml で運用してください。( html では動作しません。 )

最初は include ファイルを同一フォルダ内に置いてテストをしてからディレクトリ変更などをしてください。

※同一フォルダ以外でも運用可能ですが、上記テストをすることをおすすめします。

※ include ファイルのディレクトリ指定間違い・ファイル名間違いの場合以下のエラーが出ます。

ssi-test [an error occurred while processing this directive]

## CGI

● cgi スクリプトの設置

/public\_html 内ならばどこに置いていただいても、cgiを使用できます。※ cgi-bin フォルダは誤動作のおそれがありますので、作成しないでください。

- Perl へのパス /usr/bin/perl
- sendmail へのパス /usr/sbin/sendmail

●パーミッション

IKKINETのサーバは、suEXECを導入しています。パーミッションを以下の要領で変更することをおすすめしています。 ※特に 022 のパーミッションは立てないようにしてください。

※ SSL 環境で設定する場合は、ユーザ権限ではありませんので通常指定されているパーミッション設定を行ってくだ さい。

| ファイ                    | <i>゚</i> ル・フォルダ | IKKINET 推奨                      |
|------------------------|-----------------|---------------------------------|
| CGI スクリプトファイル          |                 | 7?5 ==> 700                     |
| CGI スクリプトファイルを格納するフォルダ |                 | 7?5 ==> 700 動作しない場合は 701        |
| CGI スクリプトが読            | 読み出し専用ファイル      | 6?4 ==> 600 or 400              |
| 書きするデータファ              | データファイル         | 6?0 ==> 600                     |
| イル                     |                 | この変更をする場合は、影響するスクリプトも書き換えてください。 |
|                        | データファイルのフォルダ    | 7?7 => 700                      |
|                        |                 | この変更をする場合は、影響するスクリプトも書き換えてください。 |

FFFTP (\*)

補終(の)

LTREF (E)

M700

•

ホストの設定

ホストの設定名(T)

ローカルの初期フォルダ(L)

ホストの初期フォルダ(<u>R</u>)

example.co.jp

ユーザ名(世)

/public\_html

examp100

接続(で) コマンド(の)

クイック接続(型)

ホストの設定の

1 sv1 kkine jo 2 sv1 kkine jo 3 sv1 kkine jo 4 sv1 kkine jo 5 sv1 kkine jo ブックワーク(日)

1

■ FTP 設定例 (FFFTP 編)

●ホストの設定

FTP アカウント「exampl00」と仮定します。

2) [新規ホスト (N)] をクリックします。

- 1) FFFTP を起動します。
  - [接続 (C)] >> [ホストの設定 (H)] をクリックします。

FFFTP Ver.1.92 Copyright(C) 1997-2003 Sota. ローカル JWBRDfill(0 Bytes) ローカル空 72541.14M Bytes 転送待ちファイルの国 ■ ホスト一覧 X 🗀 プロバイダ 新規ホスト(N)... ٠ 新規グループ(<u>G</u>). 設定変更(M)。 削除(D)... ↑ ↓ ヘルプ 閉じる(0) 接続(S)

ホスト名(アドレス)(N)

キャンセル

an<u>o</u>nymous

現在のフォルダ

ヘルプ

sv1.ikki.ne.jp

バスワード/バスフレーズ(P)

基本 |拡張 |文字コード|ダイアルアップ|高度 |

\*\*\*\*\*\*

□ 最後にアクセスしたフォルダを次回の初期フォルダとする(E)

OK

1 1

表示(2) ツール(2) オブション(2) ヘルプ(3)

OHHO

.

? ×

J. 🗮 ht 🕑 🎹 🏛 😣 🥯

日日

- 3)ホストの設定[基本]で以下を設定します。
   ホストの設定名(T)
   example.co.jp <<お好きな名前</li>
   ホスト名(N)
   sv1.ikki.ne.jp
   ユーザー名(U)
   exampl00 << FTP アカウント</li>
   パスワード/パスフレーズ(P)
   \*\*\*\*\*\* << FTP パスワード</li>
   ローカルの初期フォルダ(L)
   お客様のコンピュータの適当なフォルダ
   ホストの初期フォルダ(R)
  - /public\_html

[OK] をクリックし設定を完了します。

# ※ご注意

ホストの初期フォルダを設定をしない場合、public\_ html フォルダが見える位置に接続されます。フォルダ やその他のファイルを削除しないでください。

#### 2009/10/26 改訂 ? X

| 4) FTP 接続が作業中に切断される・接続に時間がかかる場                            | ホストの設定 <u>? ×</u>                                 |
|-----------------------------------------------------------|---------------------------------------------------|
| 合は、[ 拡張 ] の [PASV モードを使う (V)] にチェックを入                     | 基本 拡張 文字コード ダイアルアップ 高度                            |
| れてください。                                                   | □ FireWallを使う(F) ホストのタイムゾーン(D)                    |
| [OK] をクリックします。                                            | ▼PASVモードを使う(V) GMT+9:00(日本) ▼                     |
|                                                           | □ フォルダ同時移動を使う(S) セキュリティ(Q)                        |
|                                                           | ポート番号 日朝記録 エー                                     |
|                                                           | 21                                                |
|                                                           | <u>アカウント©</u>                                     |
|                                                           |                                                   |
|                                                           |                                                   |
|                                                           |                                                   |
|                                                           | UK 7797211 7007                                   |
|                                                           | ■ 木入卜一覧<br>                                       |
| 5)[閉じる (C)] をクリックし、設定完了です。                                | □ ブロバイダ 新規ホスト(№)                                  |
|                                                           |                                                   |
|                                                           |                                                   |
|                                                           |                                                   |
|                                                           |                                                   |
|                                                           |                                                   |
|                                                           |                                                   |
|                                                           |                                                   |
|                                                           | IKKI                                              |
| ■ FTPパスワード変更                                              | A 129-201 Diteret                                 |
| FTPに使用するバスワードは、以下の要項で変更できます。                              |                                                   |
| 1) windows の場合、 $[ ( ( ( ( ( ( ( ( ( ( ( ( ( ( ( ( ( ( ($ | → Harrison Designation → マイ ミュージック                |
| 実行 (R)] をクリックします。                                         | Ø KX 9174 2522-9                                  |
| 1                                                         | चि Webitt 977 73917-3                             |
| 1                                                         |                                                   |
| 1                                                         | () オバンダビ FAX                                      |
|                                                           | (2) ~~~7257#~+99                                  |
|                                                           |                                                   |
| 1                                                         | すべてのプログラム(ジ)・ 「「アパイ」、フォルズ、ドネッシントまたは Web サイトを開きます。 |
|                                                           | ₩29-F @ @ % ® %                                   |
|                                                           | 77イル名を指定して実行 ? 🔀                                  |
|                                                           | 実行するプログラム名、または開くフォルダやドキュメント名、インターネ                |
| 2)[ファイル名を指定して実行]が表示されたら、[名前 (0)]                          | 三/二/ ッドリソース名を入力してください。                            |
| に、「telnet sv1.ikki.ne.jp」 と入力します。                         | 名前(Q): telnet sv1.ikki.ne.jp                      |
| <br>※ファイアウォールなど外部との接続ができない設定に                             |                                                   |
| なっている場合は、各ソフトウェアのマニュアルを確認                                 | OK キャンセル 参照(B)                                    |
| し設定を変更してください。詳しくはソフトウェアの会                                 |                                                   |
| 社におたずねください。                                               |                                                   |
| 3)login 画面が出たら、FTP のユーザー名を入力し [Enter]                     | Telnet sv1.ikki.ne.jp                             |
| キーを押します。                                                  | ErooPSD/i286 (ov1 ikki pe ip) (ttyp1)             |
|                                                           | FIEEDOD/1000 (SVI.IKKI.HE.JP/ (LLyp1/             |

login:

| 2009/10/26 改訂                                              |                                                                                                    |
|------------------------------------------------------------|----------------------------------------------------------------------------------------------------|
| 4)次に FTP パスワードを入力します。                                      | Telnet sv1.ikki.ne.jp                                                                                       |
| ※パスワード入力は表示されません。                                          | FreeBSD/i386 (sv1.ikki.ne.jp) (ttyp1)                                                                       |
|                                                            | login: examp100<br>Password: <b>_</b>                                                                       |
| 5)ログインすると [ > ] プロンプトが表示されます。                              | FreeBSD 6.1-RELEASE-p6 (IKKI) #1: Fri Ser                                                                   |
|                                                            | Welcome to IKKINET Internet Server!                                                                         |
|                                                            | > _                                                                                                    |
| 6)プロンプトに続き [ passwd ] と入力します。                              | FreeBSD 6.1-RELEASE-p6 (IKKI) #1: Fri Ser                                                                   |
|                                                            | Welcome to IKKINET Internet Server!                                                                         |
|                                                            | > passwd                                                                                                    |
| 7) [Old Password:]と表示されますので、これまで使用し                        | Welcome to IKKINET Internet Server!                                                                         |
| ていたパスワードを入力します。                                            | > passwd<br>Changing local password for exampl00<br>Old Password:                                           |
| 8)[New Password:]と表示されますので、新しいパスワー<br>ドを入力します。             | > passwd<br>Changing local password for exampl00<br>Old Password:<br>New Password:                          |
| 9)[ Retype New Password: ] と表示されますので、再度新<br>しいパスワードを入力します。 | > passwd<br>Changing local password for exampl00<br>Old Password:<br>New Password:<br>Retype New Password:_ |
| 10) プロンプト [>] が表示されればパスワード変更は終了で<br>す。                     | >                                                                                                    |
| 11)プロンプトに続き [ exit ] と入力し、サーバとの接続を<br>切断してください。            | > exit                                                                                                    |

#### ■ブラウザでの FTP

ブラウザでも以下の要領で FTP が可能です。FTP がウィンドウズのフォルダ感覚でご利用いただけますので、必要に応 じてご利用ください。

ご契約ドメインが www.example.co.jp FTP ユーザー名が exampl00 の場合。

以下の内容をブラウザのアドレスバーに入力し「Enter」する事でログインできます。

ftp://exampl00:< お客様パスワード >@www.example.co.jp/public\_html/

これで、ftp://www.example.co.jp/ ヘログインできます。

通常、http://www.example.co.jp/ で表示。

#### ■ FTP-TIPS

メールでは送れない大きなファイルを相手に送る時に、ご自身のサーバスペースに FTP でアップロードし、相手にその URL を伝えダウンロードするという方法があります。サーバスペースいっぱいまでデータが送れますので大きなメリッ トがあります。

A. 送る方と受け取る方が IKKINET サーバのご契約者であり、同一サイトのサイト管理者とユーザーであれば、ウェ ブスペース以外(/public\_html の上の階層)へデータを置くことで、ほとんど問題なくやりとりができます。 ※データをやりとりするフォルダを作成しその中でやりとりをするようおすすめいたします。

B. これ以外の場合は、インターネットに接続できるすべての方に参照できるウェブスペースにファイルを置くことになります。

もし、他人に見られたくないデータを、やむを得ずこの方法でやりとりする場合は、以下のポイントをふまえた上で 十分注意してデータの受け渡しをしてください。

#### ★ポイント

①個人情報などデータを渡す相手以外の人に、見られて問題が起こるデータのやりとりはしない。

②上記以外のデータでも他人に見られたくないデータは極力やりとりを避ける。

③それでも送らなければならない場合は、サイトの中にフォルダを作成し、パスワードがないとデータを取得で きないようにする。(.htaccess の使用など)

- ④パスワード付フォルダが作成できない場合は、フォルダ名を他人が気づかないような名前や長い名前にする、 フォルダを何階層も深くするなどの対応をする。
- ⑤作成したフォルダ内が丸見えにならないよう「index.html」ファイルを設置する。

⑥データの受け渡しが終わったら、即座にデータを削除する。

6. アクセスカウンター

■アクセスカウンターのファイル名

アクセスカウンターを設置する場合、必ずお客様の FTP アカウントを含んだ名前を付けてください。 以下の例は、< FTP アカウント>が「exampl00」としています。

●一つだけアクセスカウンタを設置する場合、ファイル名は 「exampl00.dat」となります。

●複数ご利用になる場合

exampl00.dat-1 exampl00.dat-2 exampl00.dat-3

などお客様の FTP アカウントを必ず含んだ名前を付けてください。

## ■アクセスカウンタ設定例

以下のように記述し html ファイルに貼り付けます。(スタイルは A タイプを使用しています。)

<img src="http://count.ikki.ne.jp/cgi-bin/Count.cgi?df=exampl00.dat&dd=A" align="absmiddle" alt="counter">

※赤い FTP アカウント部分を書き換えて使用してください。

※特定の数値から始めたい方は、以下の要領で「&st= <スタートする数値>」を入力して下さい。

< img src="http://count.ikki.ne.jp/cgi-bin/Count.cgi?df=exampl00.dat&dd=A&st=20810" align="absmiddle" alt="counter">

変更は一度しかできませんので、間違えないように設置して下さい。

間違えてしまったら、以下の要領でファイル名を変更して再度設置してください。

< img src="http://count.ikki.ne.jp/cgi-bin/Count.cgi?df=exampl00.dat-1&dd=A&st=20810" align="absmiddle" alt="counter">

ご注意:SSL 使用時には「http://count.ikki.ne.jp/」を「https://www.ikki.ne.jp/」に変更してください。

■スタイル

アクセスカウンターをお好みのサイズ・形に変更できます。

詳しくは IKKINET サポートページの Access-Counter 詳細設定 をご覧ください。

7.エラーページ

・401 Authorization Required:認証が必要です:このエラページは、.htaccess ファイルでディレクトリを保護しており、 ユーザが正しく認証できないときに表示されます。

・403 Forbidden:アクセス拒否:このエラーページは、ファイルまたはディレクトリのパーミッションを変更したために、 ウェブサーバがファイルまたはディレクトリにアクセスできなくなったときに表示されます。

・404 Not Found:ファイルが見つかりません:このエラーページは、ウェブサーバ上に存在しないファイルやディレクトリがリクエストされたときに表示されます。

・500 Internal Server Error:サーバの内部エラー:このエラーページは、ダイナミック CGI ページがウェブサーバにデー タを正しく戻さなかった場合や、正しく実行できなかった場合に、通常表示されます。

## 8.FAQ

#### ■メール

Q1. メール管理にログインできない。

メール管理アカウントとパスワードを再確認してください。

ブラウザが SSL に対応していない場合、ログイン URL を以下に変更しておためしください。

http://sv1.ikki.ne.jp:70/mailadmin/

- Q2. メール管理でメールアドレスの設定をしたが、設定したメールアドレスにメールが届かない。
  - a) メール管理で設定したメールアドレスや転送先は、10 分おきに更新されます。しばらく待ってから再度ご確認 ください。
  - b) 再度、メールアドレスや転送先が間違っていないかをご確認ください。
- Q3. 分割メールの送受信ができない。
  - 分割されたメールに潜むウイルスは検知できないため、分割メール送受信拒否(サーバ上で削除)しています。
  - 大きなファイルは FTP などによる受け渡しをおすすめいたします。
- Q4. ウェブメールにログインできない。
  - ブラウザが SSL に対応していない場合、ログイン URL を以下に変更しておためしください。

http://sv1.ikki.ne.jp:70/webmail/

- Q5. ウェブメールで転送設定をしたが、転送されない。
  - a) ウェブメールにログインし、[オプション] >> [個人情報] >> [メールアドレス]の設定に間違いがないかご 確認ください。この設定ができていないと転送できない場合があります。
  - b) ウェブメールで設定した転送設定は、10 分おきに更新されます。しばらく待ってから再度ご確認ください。
  - c) 再度、転送先が間違っていないかをご確認ください。
- Q6. ウェブメールの振り分け設定がうまくいかない。
  - a) 個人情報のメールアドレス設定をしてから振り分け設定を行ってください。
  - b) 振り分け設定をしてからメールアドレス設定を行った場合、うまく振り分けができませんので、一旦振り分け 設定を全部削除してから再設定をしてください。
- Q7. 新幹線や車で移動中にメールの送受信をしていたら、サーバからエラーが表示される。(送受信できなくなる。) アカウントがロックされている可能性があります。一旦メール取得をやめ、1-2時間経過してから再度メールを取 得してください。(1-2時間経過するとアカウントロックが解除されます。)
  - 移動体通信を行う場合、受信プロトコルは IMAP でご利用ください。ウェブメールも IMAP 仕様ですので、問題 発生がきわめて少なくなります。
  - ※高速で移動する乗り物の中で通信をする場合、次々にアクセスポイントを切り替えながら通信を行っています。 POP で設定されている場合は、認証とメールデータ取得に時間がかかるため、アクセスポイントが切り替わる 前にすべてのデータが取得できず終了しないまま、次のアクセスポイントから新たな認証を行うことになりま す。POP の仕様では2重ログインを許していませんので、不正アクセスとみなしアカウントをロックします。
- Q8. アウトルックエクスプレスと別のメールクライアントを使い IMAP 接続をしているが、一部のフォルダが表示 されない。

アウトルックエクスプレスの作成する日本語のフォルダが表示できない場合があります。この場合、日本語の名 前の付いたフォルダを無くすと同一の環境になる場合があります。IKKINET のマニュアルに従いアウトルックエ クスプレスの[ツール]>>[アカウント]>>[プロパティ]>>[IMAP] タブを表示し、[フォルダ]と[特別な フォルダ]の設定を行ってください。その後、サーバの情報を更新する必要があります。

#### WEB • FTP

Q1. フォルダ名のチルダ「~」使用

フォルダ名の先頭にチルダ「~」を使用されますと誤動作を起こす可能性があります。できる限りチルダをご使用 にならないようおすすめいたします。(例 ~example)

Q2. 突然 FTP 接続ができなくなった。
 今まで FTP 接続ができていて突然 FTP ができなくなった場合、インターネット接続ができることをご確認くださ

a) インターネット接続ができる場合は、ウィンドウズのファイアウォール設定とパーソナルファイアウォールソフトの設定をご確認ください。詳細は各ソフトウェア会社へお尋ねください。

- b) インターネット接続ができない場合は、接続できなくなるまでの間に行われた変更(マイクロソフトアップデートやファイアウォールソフトのアップデートなど)が大きく関わる場合があります。各ソフトウェア会社のエラーリポートをご確認ください。また、通常ご使用になるネットワーク接続の状況をご確認ください。無効になっている場合は、有効にしてください。
- Q3. FTP 作業中に切断される・接続に時間がかかる。
  - a)FTP ソフトの PASV モードを使用してください。
  - b) ルータ設定を確認してください。
  - c) 接続プロバイダにお問い合わせください。
- Q4. CGI プログラムが動作しない。
  - a)perl / sendmail のパスが間違っていないか確認してください。
  - b) 本サーバは suEXEC を使用していますので、パーミッション値をご確認ください。
  - c)FTP クライアントの転送モードをご確認ください。
  - ※.pl / .cgi などのファイルはアスキーモードで転送してください。

#### ■ドメイン

- Q1. ドメインにはどんな種類がありますか?
  - 国内在住の方が取得できるドメインの種類は大きく2つに分かれます。
    - .COM(.NET .ORG など) で終わるドメイン名 (gTLD)。
    - .JP で終わるドメイン名(ccTLD)。
  - JP ドメイン名は日本に在住する個人または日本の法律に基づいて登記された法人であることが登録条件となって
  - いますが、COM ドメイン名は世界中の人が登録できます。一部 JPNIC からの引用
  - これ以外にも外国(各国)のドメインで取得可能なドメインが存在します。
- Q2. 汎用ドメインってどんなドメイン?
  - 日本語 .JP / にほんご .JP / ニホンゴ .JP / EIMOJI.JP などの汎用ドメインには以下の特長があります。
  - 短い
  - 日本国内に住所がある個人、団体、組織であればだれでも登録できる
  - いくつでも登録できる
  - 日本語を使ってドメイン名が登録できる
  - ドメイン名の移転(登録名義の変更)もできる
  - 管理は JPRS が行っています。
  - IKKINET は、JPRS 指定事業者です。
- Q3. 属性型 JP ドメイン名には何があるの? (CO.JP GR.JP OR.JP ED.JP など)
  - 属性型 JP ドメイン名には以下のドメインがあります。
  - CO.JP 一般企業
    - 株式会社、有限会社、合名会社、合資会社、相互会社、特殊会社、その他の会社および信用金庫、信用組合、 外国会社(外国会社の場合には、日本において外国会社の登記を行っている)
  - OR.JP 会社以外の団体
    - 財団法人、社団法人、医療法人、監査法人、宗教法人、特定非営利活動法人、特殊法人(特殊会社を除く)、 農業協同組合、生活協同組合、その他 AC、CO、ED、GO、地方公共団体ドメイン名のいずれにも該当しない 日本国法に基づいて設立された法人
  - AC.JP ネットワークサービス
  - AC.JP 大学系教育機関
  - ED.JP

保育所、幼稚園、小学校、中学校、高等学校、中等教育学校、盲学校、聾学校、養護学校、専修学校および各 種学校のうち主に 18 歳未満を対象とするもの AD.JP JPNIC 会員

GO.JP 政府機関

AC.JP 大学系教育機関

GR.JP 任意団体

複数の日本に在住する個人または日本に登記のある法人によって構成され、定まった名称を持つ団体 GR.JP 地方公共団体

これ以外に、地域型ドメイン・汎用ドメイン(.JP)があります。

各ドメインにはローカルプレゼンス(国内住所要件)が必須となります。(一部 JPNIC からの引用)

Q4. 地域型 JP ドメイン名とは?

地域型 JP ドメイン名とは。

都道府県名、政令指定都市名、市区町村名を利用したドメイン名のことです。

組織・個人が登録できる「一般地域型ドメイン名」と、地方公共団体が登録できる「地方公共団体ドメイン名」 があります。

一般地域型ドメイン名の形式 EXAMPLE.CHIYODA.TOKYO.JP

東京都千代田区に在住する個人が登録できます。

地方公共団体型ドメイン名 METRO.TOKYO.JP

東京都が登録できます。

これ以外に、属性型ドメイン

汎用ドメイン (.JP) があります。

各ドメインにはローカルプレゼンス(国内住所要件)が必須となります。

一部 JPNIC・JPRS からの引用

Q5. gTLD (ジェネリックドメイン) には何があるの?

COM / NET / ORG / INFO / BIZ などがあります。

COM は Company の略で企業や団体の商用サイト。

NET は Network の略でネットワークに関連する組織や団体。

ORG は Organization の略で、非営利団体など [com] や [net] に属さないそれ以外の組織向け。

ただし、規制はありませんので、個人・企業を問わず COM / NET / ORG の登録が可能です。

#### ■その他

Q1. 正・逆引きネームサーバ登録

新規のサービスご提供を終了いたしました。(2004/05/09)

正引きネームサーバ (ドメイン名に対するネームサーバ)を登録する。

逆引きネームサーバ (IP アドレスに対するネームサーバ)を登録する。

9. 共用レンタルサーバご提供内容

|     | 種別                  |          |                | 摘要                                                                              |                         |                                         |  |  |
|-----|---------------------|----------|----------------|---------------------------------------------------------------------------------|-------------------------|-----------------------------------------|--|--|
| メール | サーバ容量               |          | 200MB(メール      | /1アカウント                                                                         | 、あたり)                   |                                         |  |  |
|     |                     | プロ       | コトコル           | サーバ名                                                                            | ポート番号                   |                                         |  |  |
|     | 通常                  | 受信       | IMAP4          | sv1.ikki.ne.jp *1                                                               | 143(標準)                 | Cyrus Mail Server                       |  |  |
|     |                     |          | POP3           | sv1.ikki.ne.jp *1                                                               | 110(標準)                 |                                         |  |  |
|     |                     | 送信       | SMTP           | sv1.ikki.ne.jp *1                                                               | 587                     | SMTP 認証 (SMTP AUTH)/ サブミッションポート対応       |  |  |
|     | SSL                 | 受信       | IMAP4 over SSL | www.ikki.ne.jp                                                                  | 993                     | Cyrus Mail Server                       |  |  |
|     |                     |          | POP3 over SSL  | www.ikki.ne.jp                                                                  | 995                     |                                         |  |  |
|     |                     | 送信       | SMTP over SSL  | www.ikki.ne.jp                                                                  | 465                     | SMTP 認証(SMTP AUTH)                      |  |  |
|     | APOP 認証             |          | 対応             |                                                                                 |                         |                                         |  |  |
|     | アカ                  | ウント      | 数              | お客様ご契約メールアカウント数                                                                 |                         |                                         |  |  |
|     | メー                  | ル管理      | 機能             | ログイン URL https://www.ikki.ne.jp:280/mailadmin/                                  |                         |                                         |  |  |
|     | (管理者用)              |          | メールアカウント管理     |                                                                                 |                         |                                         |  |  |
|     |                     |          |                | メールアカウントー覧表示・パスワード変更・転送設定                                                       |                         |                                         |  |  |
|     |                     |          |                | メールア                                                                            | ドレス設定                   |                                         |  |  |
|     |                     |          |                | ※メールアカウント毎にメールアドレスを複数発行可能(実質無制限)                                                |                         |                                         |  |  |
|     |                     |          |                | メール管理のバスワード変更                                                                   |                         |                                         |  |  |
|     | ワエ                  | ノメー      |                | ロクイン URL<br>博進 Souriemal N                                                      | https://www.<br>Acit 使田 | ikki.ne.jp:280/webmail/                 |  |  |
|     | (合-                 | 1-9-     | -用)            | 標準 Squirrel Mail 使用                                                             |                         |                                         |  |  |
|     |                     |          |                | 谷ノール) カワ 詳細 苗廷                                                                  | bttp://www.             | ート変更・メールノトレス設定・転送設定                     |  |  |
|     |                     |          |                | 叶和 天亩 IIII.p.//www.squirrelmail.org/<br>日太語 http://www.squirrelmail.ip/         |                         |                                         |  |  |
|     | 送受                  | 信デー      | <b>タ</b>       |                                                                                 |                         |                                         |  |  |
|     | (一通あたり)             |          |                | 送受信は、FTP などによるやりとりをお願いいたします。                                                    |                         |                                         |  |  |
|     |                     | , D1(0)  | , ,            | ※ファイルサイズの大きなメールは、お客様の接続環境により取得ができない場                                            |                         |                                         |  |  |
|     | ウィルススキャン<br>スパムブロック |          |                | 合がありますので、極力さけられますようお勧めいたします。                                                    |                         |                                         |  |  |
|     |                     |          |                | 標準 Clam Antivirus 使用                                                            |                         |                                         |  |  |
|     |                     |          |                | 詳細 英語 http://www.clamav.net/ 公式サイト                                              |                         |                                         |  |  |
|     |                     |          |                | 日本語 http://clamav-jp.sourceforge.jp/ 非公式サイト                                     |                         |                                         |  |  |
|     |                     |          |                | Real-time Blackhole Lists(RBLs) configuration (spamblock= スパムブロック) 導入           |                         |                                         |  |  |
|     |                     |          |                | spam メールサーバーリスト(ブラックリスト)データベースに接続し、サーバか                                         |                         |                                         |  |  |
|     | ~                   |          |                | らの該当するメールを排除いたします。(左出人に戻ります。)                                                   |                         |                                         |  |  |
| トーブ |                     |          |                | * INNINEI は独日のアーダハー人を参照しています。<br>  Appende                                      |                         |                                         |  |  |
| リエノ | <u> </u>            | <u> </u> | )<br>*2        | Apacne<br>500MR(た安村                                                             | の使用容易し                  | 、た中1山にとり100 次倍号可能)                      |  |  |
|     |                     | ハ谷里      | · ' <b>Z</b>   | OUIVID(40合物                                                                     | 初使用谷里(                  | - わ中し山により IGD 迄垣里可能/                    |  |  |
|     | SSL                 |          |                | StatterSSL 等入<br>出右ドメインでの利田が可能(相) コーザ族阻でけ動作しません)                                |                         |                                         |  |  |
|     |                     |          |                | 六有「ハインCON用か可能(世し、ユーリ権限では動下しません。)<br>https://www.ikki.ng.in/ $\sim$ FTP アカウント> / |                         |                                         |  |  |
|     | CGI                 |          |                | 「https://www.http:// $(suFXFC 晋愔の為 フーザー権限で動作)$                                  |                         |                                         |  |  |
|     | SSI                 |          |                | 使用可(拡張子を.shtml としてください。)                                                        |                         |                                         |  |  |
|     | telne               | et.      |                | 不可                                                                              |                         |                                         |  |  |
|     | CMS                 | *3       |                | XOOPS Cube(フリーソフト)*4 動作確認済み                                                     |                         |                                         |  |  |
|     | MySQL               |          |                | phpMvAdmin 利用可能 お申し出によりアカウントを発行                                                 |                         |                                         |  |  |
|     | <u> </u>            |          |                | ウェブ・FTP・電子メール・ディスクの使用状況など統計管理ユーザインターフェ                                          |                         |                                         |  |  |
|     | (ご <u>ま</u>         | 是供予定     | 宦)             | イス                                                                              |                         |                                         |  |  |
| 共通  | ハー                  | ドウェ      | ア              | RAID 1 (ディス                                                                     | クミラーリン                  | グ)                                      |  |  |
|     | (ご打                 | 是供予定     | 宦)             | ハードウェア RAID 1 を搭載。2 台のディスクデータ同期をとりディスク障害時の                                      |                         |                                         |  |  |
|     |                     |          |                | データの損失を                                                                         | 極力抑えてい                  | ます。                                     |  |  |
|     | ソフ                  | トウェ      | ア              | FreeBSD 6.x / M                                                                 | $1$ ySQL $4.0 \cdot P$  | HP 4.x 実装 / Perl 5.8 / Java Run-time 環境 |  |  |
|     | 転送                  | 量制限      |                | データ転送量が一定の基準を超えた場合、転送量による課金が発生いたします。                                            |                         |                                         |  |  |
|     |                     |          |                | ※ WEB・メールサーバを含めて月間 2G 程度を目安としてお客様への通知後、転                                        |                         |                                         |  |  |
|     |                     |          |                | 送料追加料金,¥5/MBのご案内いたしますが、共有サーバご利用の他のお客様に                                          |                         |                                         |  |  |
|     |                     |          |                | 影響がでない場                                                                         | 台は、特に制                  | 限をいたしません。(この場合、通知いたしません。)               |  |  |

\*1 通常送受信の場合サーバー名には、sv1.ikki.ne.jp のかわりに <ホスト名>. <お客様ドメイン> でもご利用になれます。 \*2 ドメイン(サブドメイン)単位の容量です。(ドメインキープは対象外です。)

\*3 CMS コンテンツマネージメントシステム

\*4 XOOPS Cube モジュールとしてブログや BBS などを組み込む機能のあるプログラム。この他にフォトアルバム・ファイ ルアップローダ・カレンダー・スケジューラ・アクセス解析・システム管理などのモジュールも公開されている。 参考 XOOPS Cube 公式サイト

※ショッピングカートシステム zen cart も動作確認済みです。

# 10. お客様控

|        | アカウント | パスワード |
|--------|-------|-------|
| FTP    |       |       |
| メール管理  |       |       |
| 一小田マール | _     |       |
|        | -00   |       |
|        | a00   |       |
|        | a01   |       |
|        | aUZ   |       |
|        | a03   |       |
|        | a04   |       |
|        | a05   |       |
|        | a06   |       |
|        | a07   |       |
|        | a08   |       |
|        | a09   |       |
|        | a10   |       |
|        | a11   |       |
|        | a12   |       |
|        | a13   |       |
|        | a14   |       |
|        | a15   |       |
|        | a16   |       |
|        | a17   |       |
|        | a18   |       |
|        | a19   |       |
|        | a20   |       |
|        | a21   |       |
|        | a22   |       |
|        | a23   |       |
|        | a24   |       |
|        | a25   |       |
|        | a26   |       |
|        | a27   |       |
|        | a28   |       |
|        | a29   |       |
|        | a30   |       |
|        | a31   |       |
|        | a32   |       |
|        | a33   |       |
|        | a34   |       |
|        | a35   |       |
|        | a36   |       |
|        | a37   |       |
|        | a38   |       |
|        | a39   |       |
|        | a40   |       |
|        | a41   |       |
|        | a42   |       |
|        | a43   |       |
|        | a44   |       |
|        | a45   |       |
|        | a46   |       |
|        | a47   |       |
|        | a48   |       |
|        | a49   |       |

Copyright © 2009 Network Communications IKKI. All rights reserved. URL http://www.ikki.ne.jp/ 35/35

# **IKKINET GROUP**

JPRS 指定事業者 (属性型・地域型・汎用型)

# Network Communications IKKI 電気通信事業者 C-12-778

**〒452-0943 愛知県清須市新清洲1-7-16** TEL: 052-700-3953 FAX: 052-700-3954

www.ikki.ne.jp